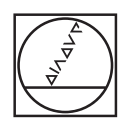

# HEIDENHAIN

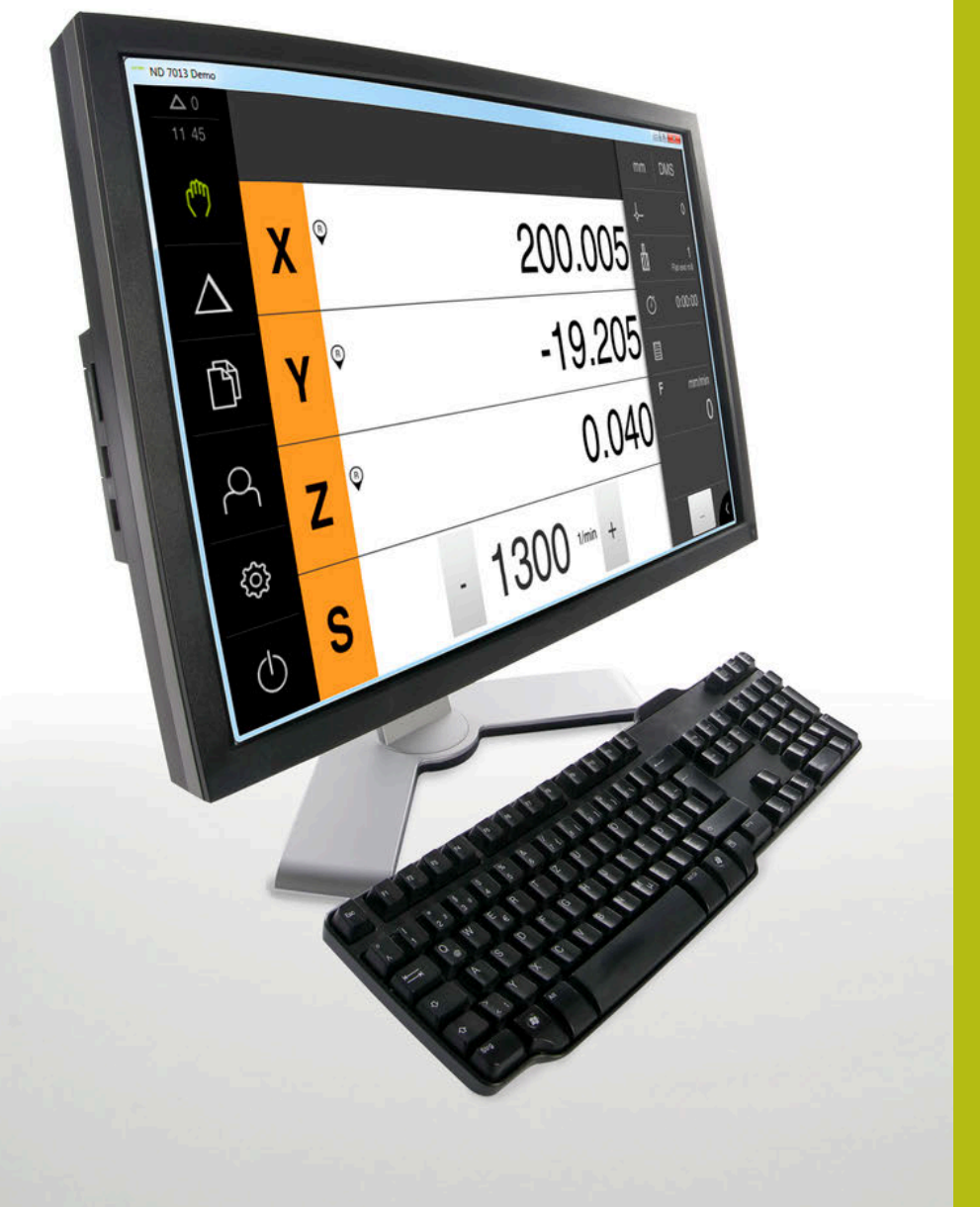

# ND 7000 Demo

Manuale utente

Visualizzazione della posizione

ltaliano (it) 11/2018

# Indice

| 1 | Informazioni basilari       | 7    |
|---|-----------------------------|------|
| 2 | Installazione del software  | . 11 |
| 3 | Funzionamento generale      | . 17 |
| 4 | Configurazione del software | 43   |
| 5 | Fresatura – Avvio rapido    | . 49 |
| 6 | ScreenshotClient            | .67  |
| 7 | Indice                      | .73  |
| 8 | Elenco delle figure         | .75  |

| 1 | Info  | rmazioni basilari7                                                                              |
|---|-------|-------------------------------------------------------------------------------------------------|
|   | 1.1   | Panoramica8                                                                                     |
|   | 1.2   | Informazioni sul prodotto8                                                                      |
|   |       | <ul> <li>1.2.1 Software demo per la dimostrazione delle funzioni dell'apparecchiatura</li></ul> |
|   | 1.3   | Impiego previsto9                                                                               |
|   | 1.4   | Impiego non conforme9                                                                           |
|   | 1.5   | Indicazioni sulla lettura della documentazione9                                                 |
|   | 1.6   | Formattazione dei testi                                                                         |
|   |       |                                                                                                 |
| 2 | Insta | allazione del software11                                                                        |
|   | 2.1   | Panoramica12                                                                                    |
|   | 2.2   | Download del file di installazione12                                                            |
|   | 2.3   | Requisiti di sistema                                                                            |
|   | 2.4   | Installazione di ND 7000 Demo in Microsoft Windows13                                            |

2.5 Disinstallazione di ND 7000 Demo...... 15

| 3 | Funz | ioname   | nto generale                                             | . 17 |
|---|------|----------|----------------------------------------------------------|------|
|   | 3.1  | Panora   | mica                                                     | 18   |
|   | 32   | Funzior  | namento con touch screen e annarecchiature di immissione | 18   |
|   | 0.2  | 321      | Touch screen e apparecchiature di immissione             | 18   |
|   |      | 3.2.2    | Comandi gestuali e azioni del mouse                      | 19   |
|   | 3.3  | Coman    | di e funzioni generali                                   | 21   |
|   |      |          |                                                          |      |
|   | 3.4  | ND 700   | 0 Demo Accensione e spegnimento di Avvio e chiusura di   | . 23 |
|   |      | 3.4.1    | Avvio di ND 7000 Demo                                    | . 23 |
|   |      | 3.4.2    | Chiusura di ND 7000 Demo                                 | . 24 |
|   | 3.5  | Login e  | e logout dell'utente                                     | 24   |
|   |      | 3.5.1    | Login dell'utente                                        | . 24 |
|   |      | 3.5.2    | Logout dell'utente                                       | 24   |
|   | 3.6  | Impost   | azione della lingua                                      | . 25 |
|   | 3.7  | Interfac | cia utente                                               | 25   |
|   |      | 3.7.1    | Interfaccia utente dopo l'avvio                          | . 25 |
|   |      | 3.7.2    | Menu principale dell'interfaccia utenteMenu principale   | . 26 |
|   |      | 3.7.3    | Menu Funzionamento manuale                               | . 28 |
|   |      | 3.7.4    | Menu Modalità MDI                                        | . 30 |
|   |      | 3.7.5    | Menu Gestione file                                       | . 32 |
|   |      | 3.7.6    | Menu Login utente                                        | . 34 |
|   |      | 3.7.7    | Menu Impostazioni                                        | . 35 |
|   |      | 3.7.8    | Menu Spegnimento                                         | . 36 |
|   | 3.8  | Visualiz | zzazione della posizione                                 | . 36 |
|   |      | 3.8.1    | Elementi di comando della visualizzazione di posizione   | . 36 |
|   |      | 3.8.2    | Funzioni della visualizzazione di posizione              | 37   |
|   | 3.9  | Barra d  | i stato                                                  | 40   |
|   |      | 3.9.1    | Comandi della barra di stato                             | 40   |
|   |      | 3.9.2    | Funzioni ausiliarie in Funzionamento manuale             | 41   |
|   | 3.10 | Barra C  | DEM                                                      | 42   |
|   |      | 3.10.1   | Comandi del Menu OEM                                     | 42   |
|   |      |          |                                                          |      |

| 4 | Conf | igurazione del software43                          |
|---|------|----------------------------------------------------|
|   | 4.1  | Panoramica44                                       |
|   | 4.2  | Copia del file di configurazione45                 |
|   | 4.3  | Caricamento dei dati di configurazione46           |
|   | 4.4  | Impostazione della lingua47                        |
|   | 4.5  | Selezionare la versione del prodotto (opzionale)47 |

| 5 | Fres | atura –  | Avvio rapido                                   | . 49 |
|---|------|----------|------------------------------------------------|------|
|   | 5.1  | Panora   | mica                                           | 50   |
|   | 5.2  | Login p  | per l'avvio rapido                             | . 51 |
|   | 5.3  | Premes   | se                                             | . 52 |
|   | 5.4  | Definizi | ione dell'origine (Funzionamento manuale)      | 54   |
|   | 5.5  | Esecuzi  | ione del foro passante (Funzionamento manuale) | . 55 |
|   |      | 5.5.1    | Preforatura del foro passante                  | . 55 |
|   |      | 5.5.2    | Foratura del foro passante                     | 56   |
|   | 5.6  | Esecuzi  | ione della tasca rettangolare (modalità MDI)   | 57   |
|   |      | 5.6.1    | Definizione della tasca rettangolare           | 58   |
|   |      | 5.6.2    | Fresatura della tasca rettangolare             | 59   |
|   | 5.7  | Esecuzi  | ione dell'accoppiamento (modalità MDI)         | 60   |
|   |      | 5.7.1    | Definizione dell'accoppiamento                 | . 60 |
|   |      | 5.7.2    | Alesatura dell'accoppiamento                   | . 61 |
|   | 5.8  | Definizi | ione dell'origine (Funzionamento manuale)      | 62   |
|   | 5.9  | Esecuzi  | ione del cerchio di fori (modalità MDI)        | . 63 |
|   |      | 5.9.1    | Definizione del cerchio di fori                | . 63 |
|   |      | 5.9.2    | Foratura del cerchio di fori                   | 64   |
|   | 5.10 | Esecuzi  | ione della serie di fori (modalità MDI)        | . 64 |
|   |      | 5.10.1   | Definizione della serie di fori                | . 65 |
|   |      | 5.10.2   | Foratura della serie di fori                   | 65   |

| 6 | Scre | enshot         | Client                                                                                                    | 67       |
|---|------|----------------|----------------------------------------------------------------------------------------------------|----------|
|   | 6.1  | Panora         | mica                                                                                                    | 68       |
|   | 6.2  | Informa        | azioni relative a ScreenshotClient                                                                                                    | 68       |
|   | 6.3  | Avvio d        | di ScreenshotClient                                                                                                    | 69       |
|   | 6.4  | Connes         | ssione di ScreenshotClient con il software demo                                                                                        | 69       |
|   | 6.5  | Connes         | ssione di ScreenshotClient con l'apparecchiatura                                                                                       | 70       |
|   | 6.6  | Config         | urazione di ScreenshotClient per screenshot                                                                                            | 70       |
|   |      | 6.6.1<br>6.6.2 | Configurazione del percorso e del nome del file degli screenshot<br>Configurazione della lingua di interfaccia utente degli screenshot | 70<br>71 |
|   | 6.7  | Creazio        | one di screenshot                                                                                                    | 72       |
|   | 6.8  | Chiusu         | ra di ScreenshotClient                                                                                                    | 72       |
|   |      |                |                                                                                                    |          |
| 7 | Indi | ce             |                                                                                                    | 73       |

8 Elenco delle figure......75

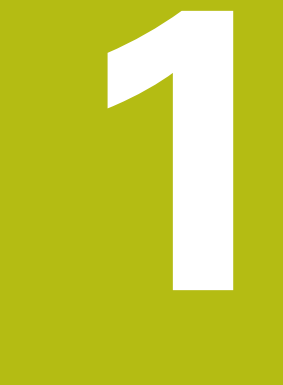

# Informazioni basilari

## 1.1 Panoramica

Questo capitolo contiene informazioni sul presente prodotto e sul presente manuale.

# 1.2 Informazioni sul prodotto

# 1.2.1 Software demo per la dimostrazione delle funzioni dell'apparecchiatura

ND 7000 Demo è un software che si può installare su un computer indipendentemente dall'apparecchiatura. Con ND 7000 Demo è possibile apprendere, testare o illustrare le funzioni dell'apparecchiatura.

## 1.2.2 Funzionalità del software demo

A causa dell'ambiente hardware mancante, le funzioni del software demo non sono conformi alla funzionalità completa dell'apparecchiatura. Sulla base delle descrizioni l'operatore può tuttavia familiarizzare con le principali funzioni e l'interfaccia utente.

## 1.3 Impiego previsto

Le apparecchiature della serie ND 7000 sono visualizzatori di quota digitali di alta qualità da impiegare su macchine utensili manuali. In combinazione con sistemi di misura lineari e angolari, le apparecchiature della serie forniscono la posizione dei diversi assi macchina e quindi dell'utensile, e offrono ulteriori funzioni per comandare la macchina utensile.

ND 7000 Demo è un prodotto software per la dimostrazione di funzioni base delle apparecchiature della serie ND 7000. ND 7000 Demo deve essere impiegato esclusivamente per scopi di dimostrazione, addestramento o esercitazione.

## 1.4 Impiego non conforme

ND 7000 Demo è previsto esclusivamente per l'uso secondo l'impiego previsto. Non ne è consentito l'uso per altri scopi, in particolare:

- per fini produttivi su sistemi di produzione
- come componente di sistemi di produzione

# 1.5 Indicazioni sulla lettura della documentazione

#### Necessità di modifiche e identificazione di errori

È nostro impegno perfezionare costantemente la documentazione indirizzata agli utilizzatori che invitiamo pertanto a collaborare in questo senso comunicandoci eventuali richieste di modifiche al seguente indirizzo e-mail:

#### service@heidenhain.it

## 1.6 Formattazione dei testi

Nel presente manuale si addotta la seguente formattazione per evidenziare i testi:

| Visualizzazione                | Significato                                                                              |
|--------------------------------|------------------------------------------------------------------------------------------|
| <ul> <li></li> <li></li> </ul> | Contraddistingue una operazione e il risultato della stessa                              |
|                                | Esempio                                                                                  |
|                                | ► Toccare <b>OK</b>                                                                      |
|                                | > II messaggio viene chiuso                                                              |
| •                              | Contraddistingue un elenco                                                               |
| =                              | Esempio                                                                                  |
|                                | Interfaccia TTL                                                                          |
|                                | Interfaccia EnDat                                                                        |
|                                | =                                                                                        |
| grassetto                      | Contraddistingue menu, visualizzazioni e pulsanti                                        |
|                                | Esempio                                                                                  |
|                                | Toccare Arresta                                                                          |
|                                | > Il sistema operativo si arresta                                                        |
|                                | <ul> <li>Disinserire l'interruttore di alimentazione<br/>dell'apparecchiatura</li> </ul> |

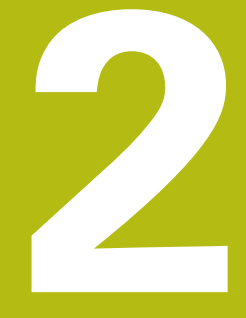

# Installazione del software

# 2.1 Panoramica

Il presente capitolo contiene tutte le informazioni per il download di ND 7000 Demo e per l'installazione su un computer secondo l'impiego previsto.

# 2.2 Download del file di installazione

Prima di poter installare il software Demo su un computer, è necessario scaricare il file di installazione dal portale HEIDENHAIN.

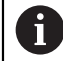

Per poter scaricare il file di installazione dal portale HEIDENHAIN, occorre disporre delle credenziali di accesso alla cartella del portale **Software** nella directory del relativo prodotto.

Se non si dispone di credenziali di accesso alla cartella del portale **Software**, è possibile richiederle al proprio referente HEIDENHAIN.

- Scaricare qui la versione attuale di ND 7000 Demo : www.heidenhain.it
- Selezionare la cartella per il download del browser utilizzato
- Decomprimere il file scaricato con estensione .zip in una cartella di archiviazione temporanea
- > I seguenti file vengono decompressi in una cartella di archiviazione temporanea:
  - File di installazione con l'estensione .exe
  - File **DemoBackup.mcc**

## 2.3 Requisiti di sistema

Se si desidera installare ND 7000 Demo su un computer, il sistema operativo del computer deve soddisfare i seguenti requisiti:

- Microsoft Windows 7 e superiore
- risoluzione video consigliata min. 1280 × 800

## 2.4 Installazione di ND 7000 Demo in Microsoft Windows

- Selezionare la cartella di archiviazione temporanea in cui il file scaricato con l'estensione .zip è stato decompresso
   Ulteriori informazioni: "Download del file di installazione", Pagina 12
- ► Eseguire il file di installazione con l'estensione .exe
- > Si apre il wizard di installazione:

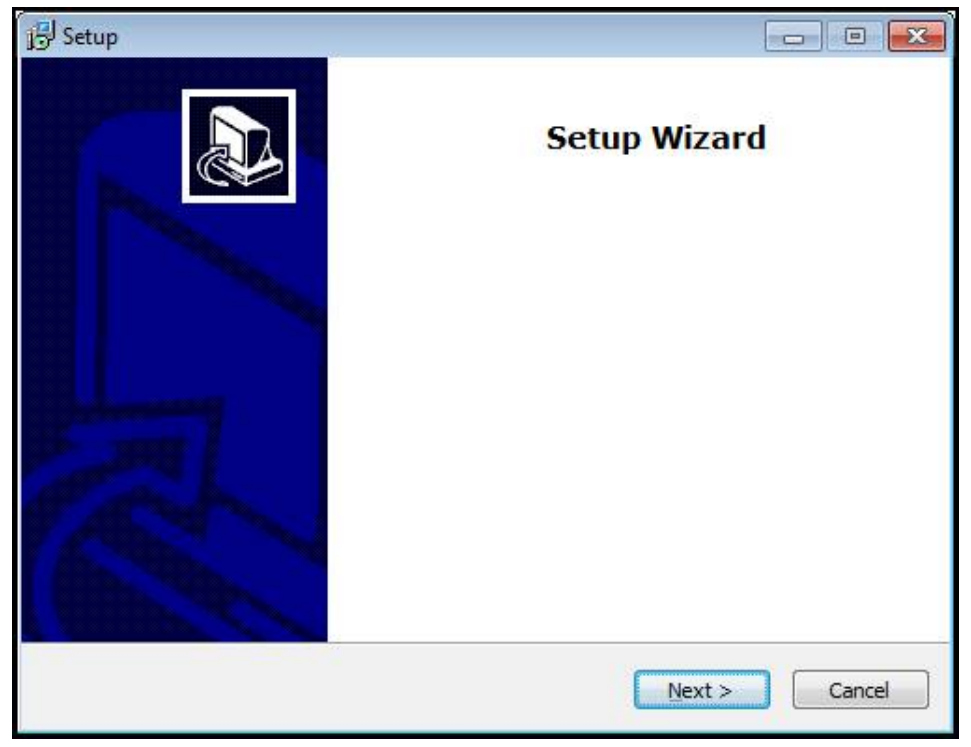

#### Figura 1: wizard di installazione

- Toccare Next
- Accettare le condizioni di licenza nella fase di installazione License Agreement
- Toccare Next

Nella fase di installazione **Select Destination Location**, il wizard propone un percorso di salvataggio. Si consiglia di mantenere il percorso di salvataggio proposto.

- Nella fase di installazione Select Destination Location, selezionare il percorso in cui deve essere salvato ND 7000 Demo
- Toccare Next

Nella fase di installazione **Select Components** viene installato di default anche il programma ScreenshotClient. Con ScreenshotClient è possibile creare screenshot della videata attiva dell'apparecchiatura.

Se si desidera installare ScreenshotClient

- Nella fase di installazione Select Components non eseguire alcuna modifica delle programmazioni di base
- Ulteriori informazioni: "ScreenshotClient", Pagina 67
- Nella fase di installazione Select Components:
  - Selezionare un tipo di installazione
  - Attivare/disattivare l'opzione Screenshot Utility

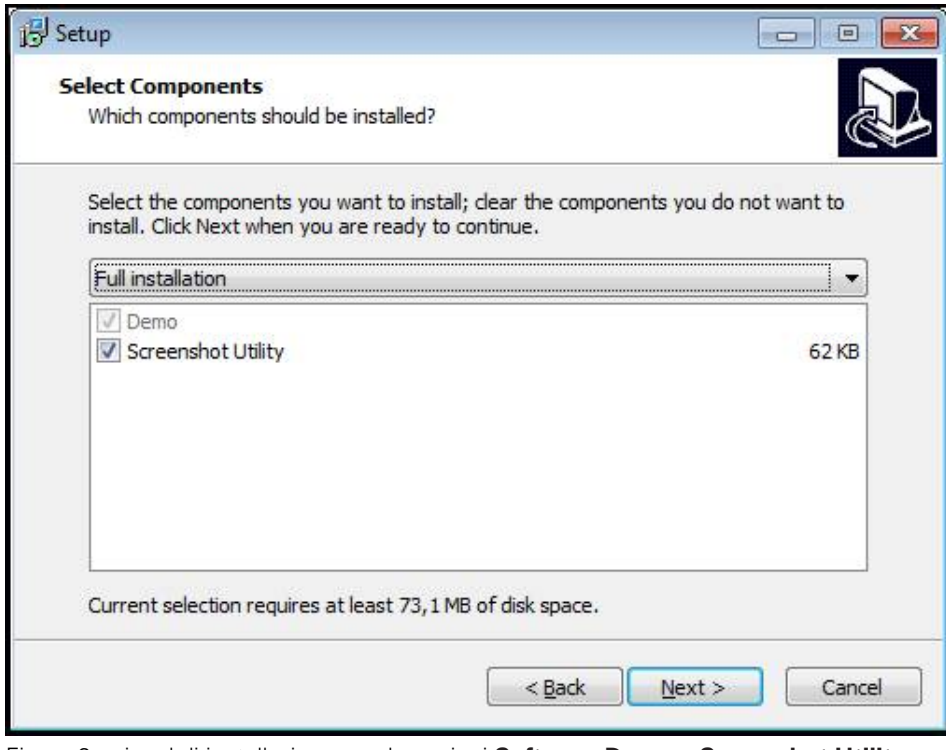

Figura 2: wizard di installazione con le opzioni **Software Demo** e **Screenshot Utility** attive

- Toccare Next
- Nella fase di installazione Select Start Menu Folder, selezionare il percorso in cui deve essere creata la cartella del menu di Start
- Toccare Next
- Nella fase di installazione Select Additional Tasks, selezionare/deselezionare l'opzione Desktop icon
- Toccare Next
- Toccare Install
- L'installazione viene avviata, la barra di avanzamento mostra lo stato dell'installazione
- ▶ Una volta eseguita l'installazione, chiudere il wizard di installazione con Finish
- > Il programma è stato installato con successo sul computer

# 2.5 Disinstallazione di ND 7000 Demo

- ► In Microsoft Windows aprire in successione:
  - Start
  - Tutti i programmi
  - HEIDENHAIN
  - ND 7000 Demo
- Toccare Uninstall
- > Si apre il wizard di disinstallazione
- > Per confermare la disinstallazione, toccare Ja
- La disinstallazione viene avviata, la barra di avanzamento mostra lo stato della disinstallazione
- Una volta eseguita la disinstallazione, chiudere il wizard di disinstallazione con OK
- > Il programma è stato disinstallato con successo dal computer

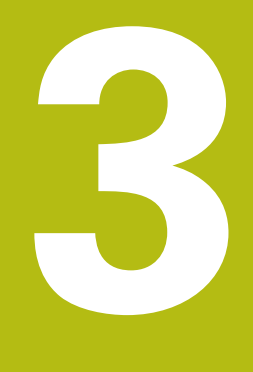

# Funzionamento generale

# 3.1 Panoramica

Questo capitolo descrive l'interfaccia utente e i comandi come pure le funzioni base di ND 7000 Demo.

# 3.2 Funzionamento con touch screen e apparecchiature di immissione

### 3.2.1 Touch screen e apparecchiature di immissione

Il funzionamento dei comandi nell'interfaccia utente di ND 7000 Demo è possibile tramite un touch screen o un mouse collegato.

Per immettere dati, è possibile utilizzare la tastiera visualizzata sul touch screen o una tastiera collegata.

#### 3.2.2 Comandi gestuali e azioni del mouse

Per poter attivare, commutare o spostare i comandi dell'interfaccia utente, è possibile impiegare il touch screen di ND 7000 Demo o il mouse. Il funzionamento del touch screen e del mouse è controllato tramite comandi gestuali.

I comandi gestuali per il funzionamento con il touch screen possono divergere dai comandi gestuali per il funzionamento con il mouse. Se si presentano comandi gestuali differenti tra il funzionamento con touch screen e mouse, il manuale di istruzioni descrive entrambe le possibilità di comando come possibili alternative.

Le possibili alternative per il funzionamento con touch screen e mouse sono contrassegnate dai seguenti simboli:

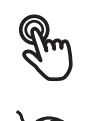

i

funzionamento con touch screen

funzionamento con mouse

La panoramica seguente descrive i diversi comandi gestuali per il funzionamento del touch screen e del mouse:

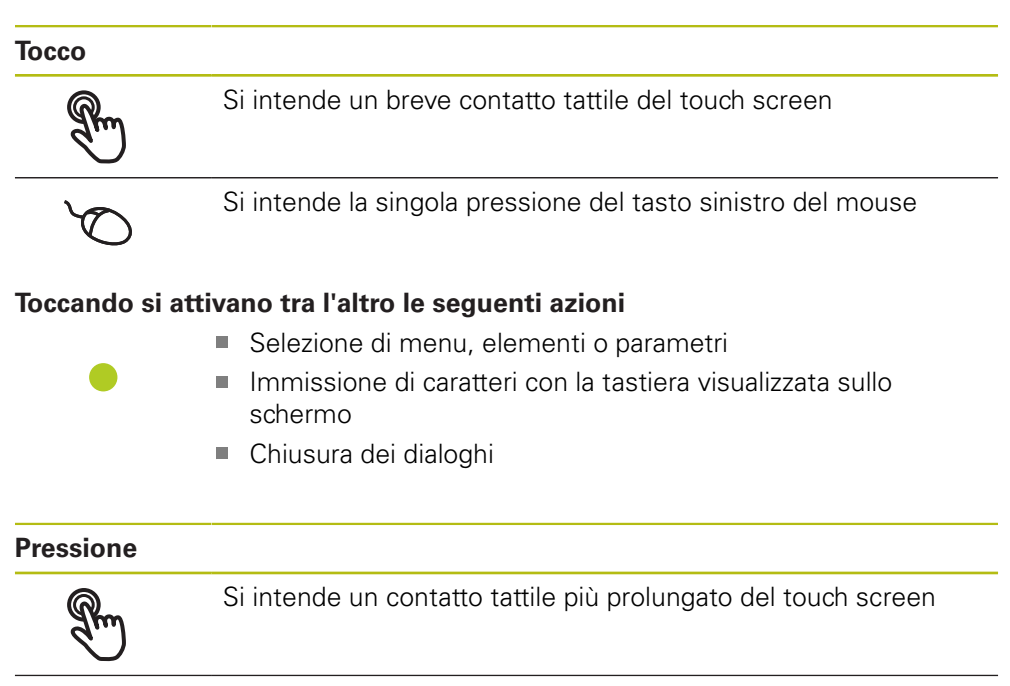

Si intende la singola pressione tenendo successivamente premuto il tasto sinistro del mouse

#### Tenendo premuto si attivano tra l'altro le seguenti azioni

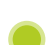

 Modifica rapida di valori in campi di immissione con i pulsanti Più e Meno

#### Trascinamento

Si intende il movimento di un dito sul touch screen, per il quale è definito in modo univoco almeno il punto di partenza del movimento

Si intende la singola pressione tenendo successivamente premuto il tasto sinistro del mouse, con contemporaneo movimento del mouse; almeno il punto di partenza del movimento è definito in modo univoco

#### Trascinando si attivano tra l'altro le seguenti azioni

Scorrimento di liste e testi

 $\leftarrow \bigcirc \uparrow \\ \downarrow \rightarrow$ 

## 3.3 Comandi e funzioni generali

l comandi riportati di seguito consentono la configurazione e l'uso tramite touch screen o apparecchiature di immissione.

#### Tastiera visualizzata sullo schermo

Con la tastiera visualizzata sullo schermo è possibile inserire del testo nei campi di immissione dell'interfaccia utente. A seconda del campo di immissione viene attivata una tastiera numerica o alfanumerica sullo schermo.

- Per inserire dei valori toccare un campo di immissione
- > Il campo di immissione si evidenzia
- > La tastiera viene visualizzata sullo schermo
- Inserire testo o numeri
- La correttezza dell'immissione nel campo è eventualmente evidenziata da un segno di spunta verde
- In caso di immissione incompleta o valori errati viene eventualmente visualizzato un punto esclamativo rosso. Non è possibile terminare l'immissione
- Per acquisire i valori confermare l'immissione con RET
- > I valori vengono visualizzati
- > La tastiera viene visualizzata sullo schermo

#### Campi di immissione con pulsanti Più e Meno

I pulsanti Più + e Meno - sui due lati del valore numerico consentono di adattare i valori numerici.

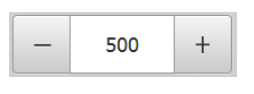

- Toccare + o fino a visualizzare il valore desiderato
- Tenere premuto + o per modificare i valori più rapidamente
- > Viene visualizzato il valore selezionato

#### Commutatori

Con il commutatore si passa da una funzione all'altra.

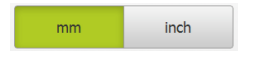

- ▶ Toccare la funzione desiderata
- > La funzione attiva viene visualizzata in verde
- > La funzione inattiva viene visualizzata in grigio chiaro

#### Interruttori a scorrimento

Con l'interruttore a scorrimento si attiva o si disattiva una funzione.

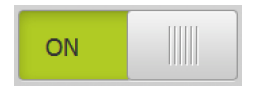

- Portare l'interruttore a scorrimento nella posizione desiderata o toccare l'interruttore a scorrimento
- La funzione viene attivata o disattivata

#### Liste a discesa

I pulsanti con liste a discesa sono contrassegnati da un triangolo con la punta rivolta verso il basso.

| 1 Vpp   | • |
|---------|---|
| 1 Vpp   |   |
| 11 µАрр |   |

- Toccare il pulsante
- > Si apre la lista a discesa
- > La voce attiva è evidenziata in verde

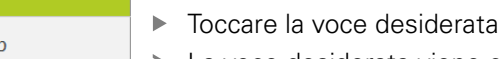

> La voce desiderata viene confermata

### Annulla

Il pulsante annulla l'ultima operazione eseguita. I processi già terminati non possono essere annullati.

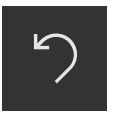

- Toccare Annulla
- > L'ultima operazione viene annullata

#### Aggiungi

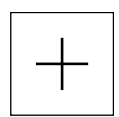

- ▶ Per aggiungere un altro elemento, toccare Aggiungi
- > Viene aggiunto un nuovo elemento

Chiudi

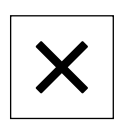

Per chiudere un dialogo, toccare Chiudi

#### Conferma

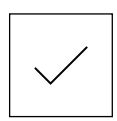

Per concludere l'attività, toccare **Conferma** 

#### Indietro

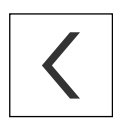

 Per ritornare al livello superiore nella struttura a menu, toccare Indietro

# 3.4 ND 7000 Demo Accensione e spegnimento di Avvio e chiusura di

## 3.4.1 Avvio di ND 7000 Demo

Prima di poter utilizzare ND 7000 Demo, è necessario eseguire le operazioni per la configurazione del software.

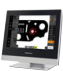

i

Sul desktop di Microsoft Windows toccare ND 7000 Demo oppure

- ▶ In Microsoft Windows aprire in successione:
  - Start
  - Tutti i programmi
  - HEIDENHAIN
  - ND 7000 Demo

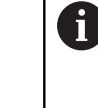

►

Due file eseguibili sono disponibili con differenti modalità di visualizzazione:

- ND 7000 Demo: avvio all'interno di una finestra di Microsoft Windows
- ND 7000 Demo (a tutto schermo): avvio in modalità a tutto schermo

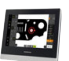

#### Toccare ND 7000 Demo o ND 7000 Demo (a tutto schermo)

- ND 7000 Demo avvia una finestra di output in background. La finestra di output non è rilevante per il funzionamento e viene richiusa all'uscita da ND 7000 Demo
- > ND 7000 Demo avvia l'interfaccia utente con il menu Login utente

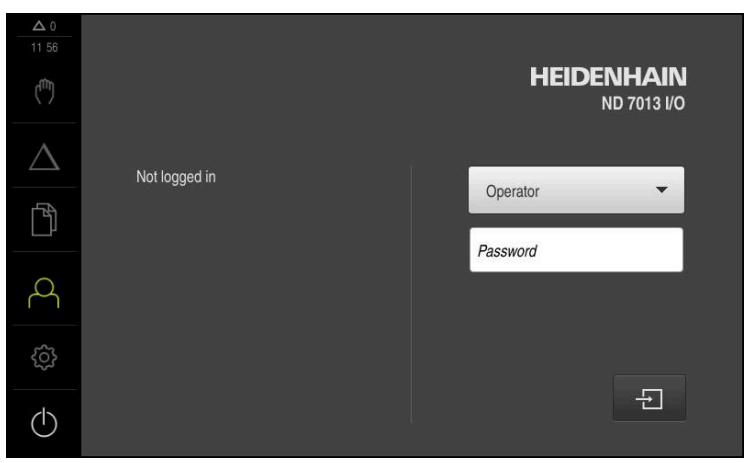

Figura 3: Menu Login utente

# 3.4.2 Chiusura di ND 7000 Demo

► Nel Menu principale toccare Spegnimento

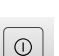

- Toccare Arresta
- > ND 7000 Demo viene terminato

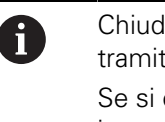

Chiudere anche ND 7000 Demo nella finestra di Microsoft Windows tramite il menu **Spegnimento**. Se si chiude la finestra di Microsoft Windows tramite **Chiudi**, tutte le impostazioni vanno perse.

# 3.5 Login e logout dell'utente

Nel menu **Login utente** si esegue il login e il logout come utente sull'apparecchiatura.

È possibile connettere soltanto un utente all'apparecchiatura. Viene visualizzato l'utente connesso. Per connettere un altro utente, è necessario eseguire il logout dell'utente connesso.

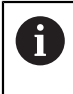

L'apparecchiatura dispone di livelli di autorizzazione che definiscono operazioni di gestione e comando complete o limitate da parte degli utenti.

## 3.5.1 Login dell'utente

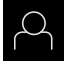

- ► Nel Menu principale toccare Login utente.
- Nella lista a discesa selezionare l'utente OEM
- ▶ Nel campo di immissione toccare **Password**
- ► Inserire la password "**oem**" dell'utente **OEM**
- Confermare l'immissione con RET

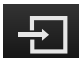

- ► Toccare Login
- > L'utente viene connesso e viene visualizzato il menu Funzionamento manuale

## 3.5.2 Logout dell'utente

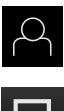

Nel Menu principale toccare **Login utente**.

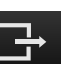

- Toccare Logout
- > L'utente viene sconnesso
- > Tutte le funzioni del menu principale eccetto **Spegnimento** sono inattive
- L'apparecchiatura può essere di nuovo utilizzata soltanto dopo il login di un utente

# 3.6 Impostazione della lingua

Alla consegna la lingua dell'interfaccia utente è l'inglese. È possibile selezionare l'interfaccia utente nella lingua desiderata

| ŝ |  |
|---|--|
|   |  |

#### Nel Menu principale toccare Impostazioni

#### ► Toccare Utente

- > L'utente connesso è contrassegnato da un segno di spunta.
- Selezionare l'utente connesso
- La lingua selezionata per l'utente è visualizzata nella lista a discesa Lingua con relativa bandiera
- Nella lista a discesa Lingua selezionare la bandiera della lingua desiderata
- > L'interfaccia utente viene visualizzata nella lingua selezionata

## 3.7 Interfaccia utente

i

L'apparecchiatura è disponibile in varianti diverse con differente equipaggiamento. Interfaccia utente e funzionalità possono variare in funzione della versione e dell'equipaggiamento.

### 3.7.1 Interfaccia utente dopo l'avvio

#### Interfaccia utente dopo l'avvio

Se era collegato per ultimo un utente del tipo **Operator** con login utente automatico attivo, dopo l'avvio l'apparecchiatura visualizza il menu **Funzionamento manuale**.

Se non è attivo il login utente automatico, l'apparecchiatura apre il menu **Login utente**.

Ulteriori informazioni: "Menu Login utente", Pagina 34

# 3.7.2 Menu principale dell'interfaccia utenteMenu principale

Interfaccia utente (in Funzionamento manuale)

| 1 |                  |   |               |        |         |
|---|------------------|---|---------------|--------|---------|
|   | ▲ 1<br>13.08     |   |               | mm     | DMS     |
|   | ( <sup>m</sup> ) | х | ° 13 762      |        |         |
|   | Δ                |   | 10.702        | ي<br>م | 0:00:00 |
|   | ſ                | Y | ° 12.092      |        |         |
| 2 | å<br>Ö           | Z | ° 5.333       | F<br>  | mm/min  |
|   | Ċ                | S | - 150 1/min + |        |         |

Figura 4: Interfaccia utente (in Funzionamento manuale)

- 1 Campo di visualizzazione del messaggio, dell'ora e del numero di messaggi non chiusi
- 2 Menu principale con comandi

#### Comandi del Menu principale

Il Menu principale viene visualizzato indipendentemente dalle opzioni software attivate.

| Comando          | Funzione                                                                                                    |
|------------------|----------------------------------------------------------------------------------------------------|
| Δ3               | Messaggio                                                                                                    |
|                  | Visualizzazione di una panoramica di tutti i messaggi e del<br>numero dei messaggi non chiusi                                                  |
| (f)>             | Funzionamento manuale                                                                                                    |
| ("")             | Posizionamento manuale degli assi macchina                                                                                                    |
|                  | <b>Ulteriori informazioni:</b> "Menu Funzionamento manuale",<br>Pagina 28                                                                      |
|                  | Modalità MDI                                                                                                    |
| $\bigtriangleup$ | Immissione diretta dei movimenti desiderati degli assi<br>(Manual Data Input); il rimanente percorso residuo viene<br>calcolato e visualizzato |
|                  | <b>Ulteriori informazioni:</b> "Menu Modalità MDI",<br>Pagina 30                                                                               |
|                  | Gestione file                                                                                                    |
|                  | Gestione dei file a disposizione sull'apparecchiatura                                                                                          |
|                  | Ulteriori informazioni: "Menu Gestione file", Pagina 32                                                                                        |
| $\sim$           | Login utente                                                                                                    |
| $\square$        | Login e logout dell'utente                                                                                                    |
|                  | Ulteriori informazioni: "Menu Login utente", Pagina 34                                                                                         |

| Comando                                                                                                    | Funzione                                                                                                    |
|----------------------------------------------------------------------------------------------------|----------------------------------------------------------------------------------------------------|
| ~~~~                                                                                                    | Impostazioni                                                                                                    |
|                                                                                                    | Impostazioni dell'apparecchiatura, ad es. creazione di<br>utenti, configurazione di sensori o aggiornamento del<br>firmware |
|                                                                                                    | Ulteriori informazioni: "Menu Impostazioni", Pagina 35                                                                      |
|                                                                                                    | Spegnimento                                                                                                    |
| $( \blue \blue \b$ | Arresto del sistema operativo o attivazione della modalità di risparmio energetico                                          |
|                                                                                                    | <b>Ulteriori informazioni:</b> "Menu Spegnimento",<br>Pagina 36                                                             |

### 3.7.3 Menu Funzionamento manuale

#### Richiamo

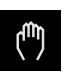

- Nel Menu principale toccare Funzionamento manuale
- Viene visualizzata l'interfaccia utente per il Funzionamento manuale

#### Menu Funzionamento manuale (applicazione Fresatura)

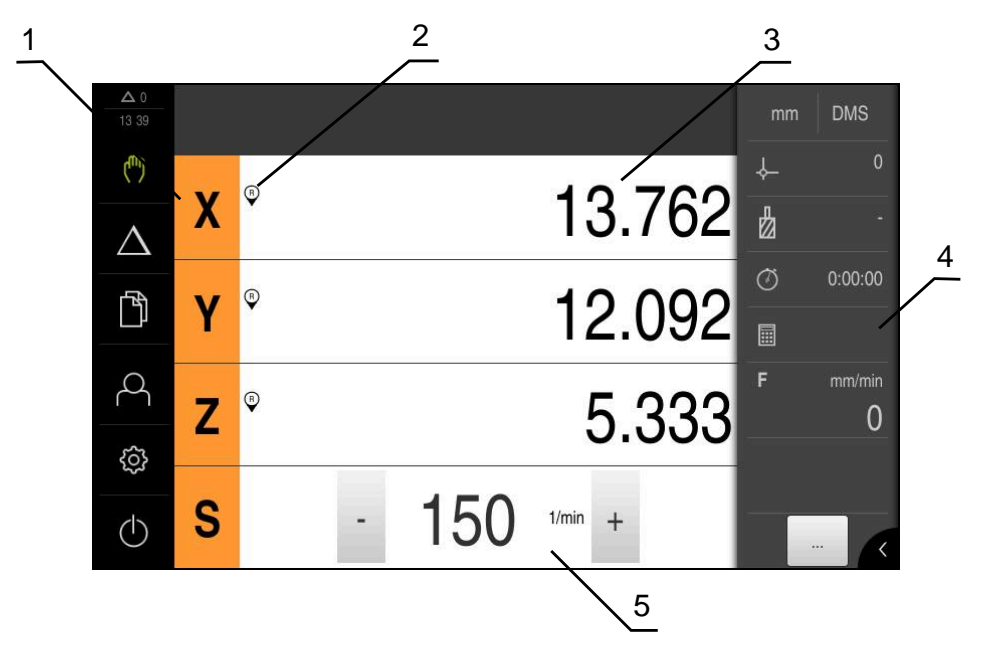

Figura 5: Menu Funzionamento manuale nell'applicazione Fresatura

- 1 Tasto asse
- 2 Riferimento
- 3 Visualizzazione della posizione
- 4 Barra di stato
- 5 Numero di giri mandrino (macchina utensile)

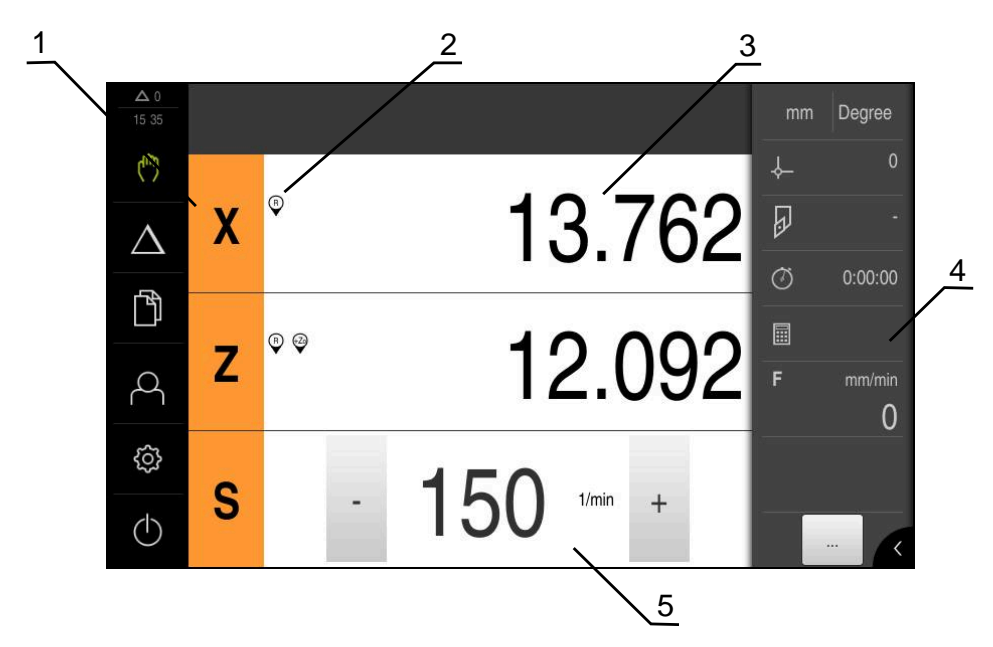

Menu Funzionamento manuale (applicazione Tornitura)

Figura 6: Menu Funzionamento manuale nell'applicazione Tornitura

- 1 Tasto asse
- 2 Riferimento
- 3 Visualizzazione della posizione
- 4 Barra di stato
- 5 Numero di giri mandrino (macchina utensile)

Il menu **Funzionamento manuale** visualizza nell'area di lavoro i valori di posizione misurati sugli assi macchina.

Nella barra di stato sono disponibili funzioni ausiliarie.

### 3.7.4 Menu Modalità MDI

#### Richiamo

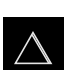

Nel Menu principale toccare Modalità MDI

#### Menu Modalità MDI (applicazione Fresatura)

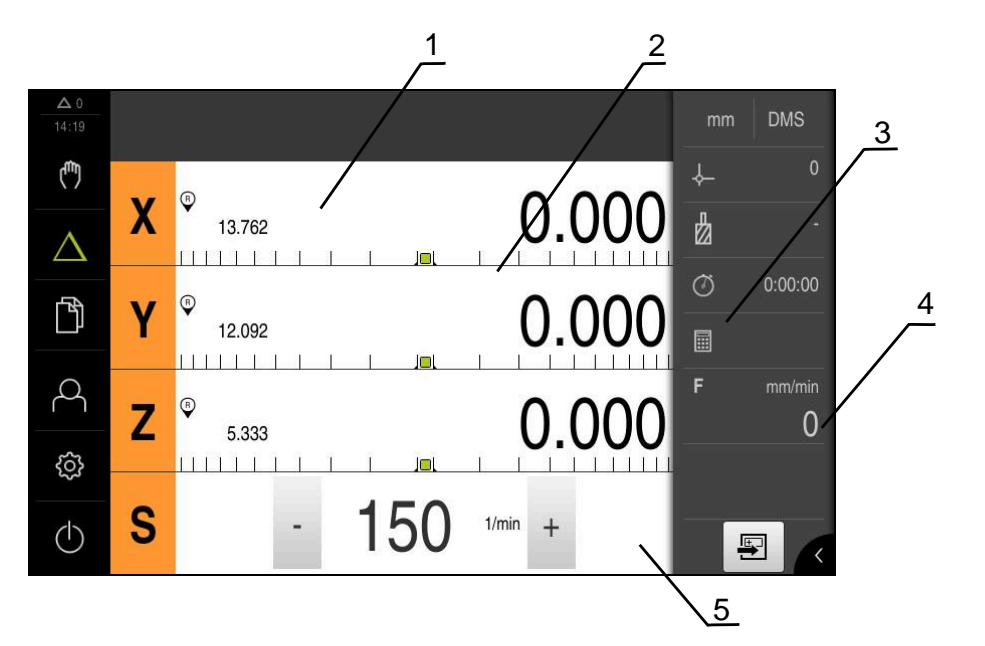

Figura 7: Menu Modalità MDI nell'applicazione Fresatura

- 1 Tasto asse
- **2** Posizione reale
- 3 Percorso residuo
- 4 Barra di stato
- 5 Numero di giri mandrino (macchina utensile)

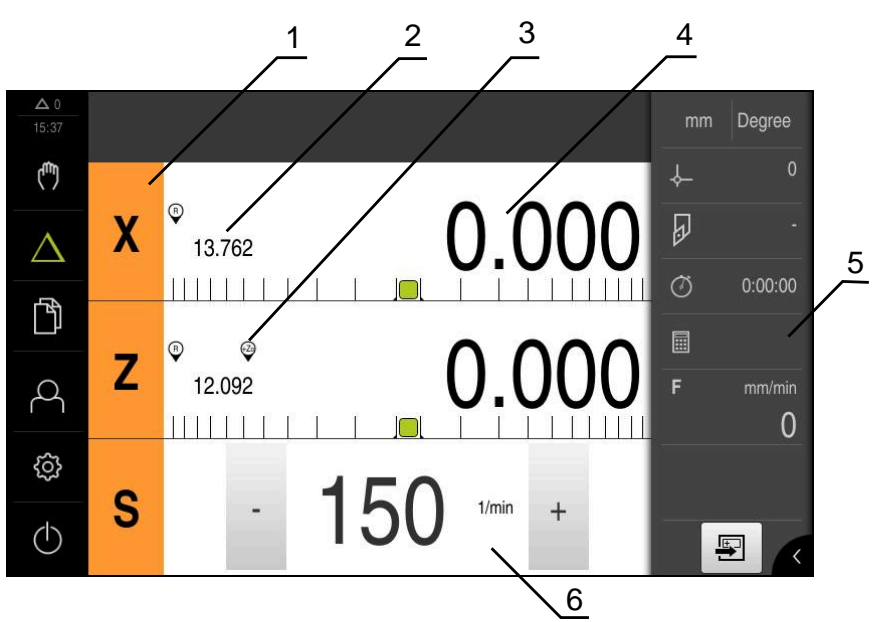

Menu Modalità MDI (applicazione Tornitura)

Figura 8: Menu Modalità MDI nell'applicazione Tornitura

- 1 Tasto asse
- 2 Posizione reale
- 3 Assi accoppiati
- 4 Percorso residuo
- 5 Barra di stato
- 6 Numero di giri mandrino (macchina utensile)

#### Finestra di dialogo Blocco MDI

- $\triangle$
- Nel Menu principale toccare Modalità MDI
- [<del>+</del>\_]
- Toccare **Crea** nella barra di stato
- > Viene visualizzata l'interfaccia utente per la modalità MDI

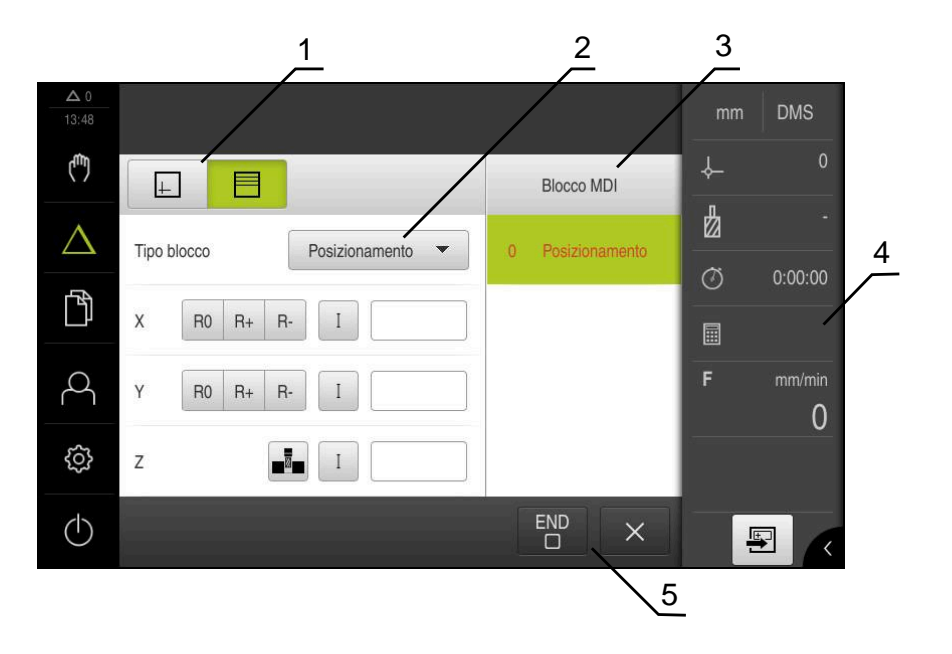

Figura 9: Finestra di dialogo Blocco MDI

- 1 Barra modalità di visualizzazione
- 2 Parametri del blocco
- 3 Blocco MDI
- **4** Barra di stato
- 5 Strumento del blocco

Il menu **Modalità MDI** consente di indicare direttamente i movimenti desiderati degli assi (Manual Data Input). Viene così predefinita la distanza dal punto di destinazione; il rimanente percorso residuo viene calcolato e visualizzato. Nella barra di stato sono disponibili valori di misura e funzioni supplementari.

## 3.7.5 Menu Gestione file

#### Richiamo

| Ŕ |
|---|
|   |

- ► Nel Menu principale toccare Gestione file
- > Viene visualizzata l'interfaccia utente per la Gestione file

#### **Breve descrizione**

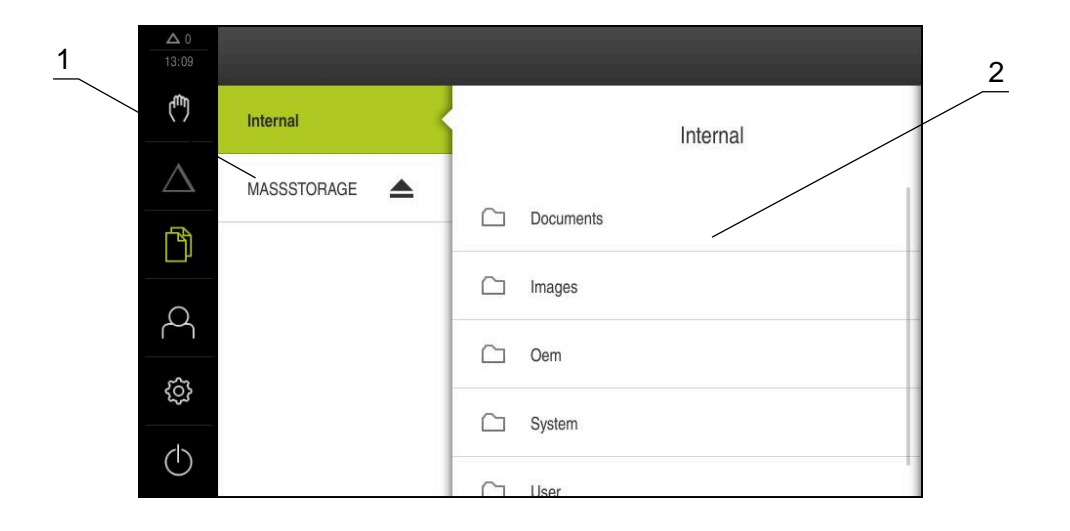

#### Figura 10: Menu Gestione file

- 1 Lista dei percorsi di salvataggio disponibili
- 2 Lista delle cartelle nel percorso di salvataggio selezionato

Il menu **Gestione file** visualizza una panoramica dei file salvati nella memoria dell'apparecchiatura.

## 3.7.6 Menu Login utente

#### Richiamo

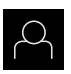

- Nel Menu principale toccare Login utente
- Viene visualizzata l'interfaccia utente per il login e il logout degli utenti

#### **Breve descrizione**

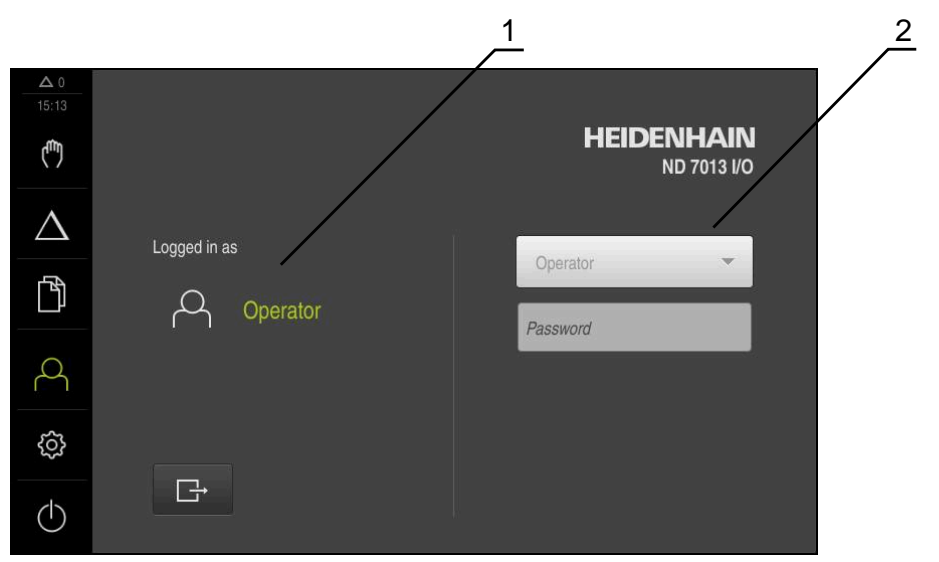

Figura 11: Menu Login utente

- **1** Visualizzazione dell'utente connesso
- 2 Login utente

Il menu **Login utente** visualizza l'utente connesso nella colonna sinistra. Il login di un nuovo utente è visualizzato nella colonna destra.

Per connettere un altro utente, è necessario eseguire il logout dell'utente connesso.

Ulteriori informazioni: "Login e logout dell'utente", Pagina 24

### 3.7.7 Menu Impostazioni

#### Richiamo

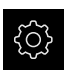

- Nel Menu principale toccare Impostazioni
- Viene visualizzata l'interfaccia utente per le Impostazioni dell'apparecchiatura

#### **Breve descrizione**

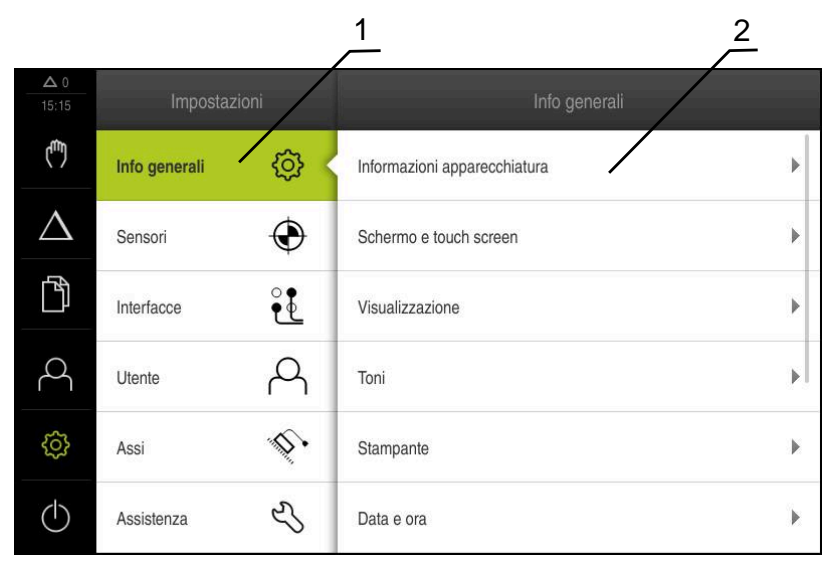

Figura 12: Menu Impostazioni

i

- 1 Lista delle opzioni di impostazione
- 2 Lista dei parametri di impostazione

Il menu **Impostazioni** visualizza tutte le opzioni per configurare l'apparecchiatura. Con i parametri di impostazione si adatta l'apparecchiatura ai requisiti dell'applicazione specifica.

> L'apparecchiatura dispone di livelli di autorizzazione che definiscono operazioni di gestione e comando complete o limitate da parte degli utenti.

## 3.7.8 Menu Spegnimento

#### Richiamo

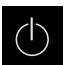

- Nel Menu principale toccare Spegnimento
- Vengono visualizzati i comandi per l'arresto del sistema operativo, per l'attivazione della modalità di risparmio energetico e per l'attivazione della modalità di pulizia

#### **Breve descrizione**

Il menu Spegnimento visualizza le seguenti opzioni:

| Comando | Funzione                                                                                   |
|---------|--------------------------------------------------------------------------------------------|
| 0       | Arresto                                                                                    |
|         | Chiude ND 7000 Demo                                                                        |
| ي<br>ا  | Modalità di risparmio energetico                                                           |
|         | Se lo schermo si spegne, il sistema operativo passa in<br>modalità di risparmio energetico |
|         | Modalità di pulizia                                                                        |
|         | Se lo schermo si spegne, il sistema operativo continua a<br>funzionare senza variazioni    |

**Ulteriori informazioni:** "ND 7000 Demo Accensione e spegnimento di Avvio e chiusura di ", Pagina 23

# 3.8 Visualizzazione della posizione

Nella visualizzazione di posizione l'apparecchiatura visualizza le posizioni degli assi ed eventualmente informazioni supplementari per gli assi configurati.

È inoltre possibile accoppiare la visualizzazione di assi con accesso alle funzioni mandrino.

### 3.8.1 Elementi di comando della visualizzazione di posizione

| Simbolo | Significato                                                                                                    |
|---------|----------------------------------------------------------------------------------------------------|
| X       | Tasto asse                                                                                                    |
|         | Funzioni del tasto asse                                                                                                    |
|         | <ul> <li>Toccare il tasto asse: si apre il campo di immissione per il<br/>valore di posizione (Funzionamento manuale) o la finestra di<br/>dialogo Blocco MDI (Modalità MDI)</li> </ul> |
|         | <ul> <li>Tenere premuto il tasto asse: impostazione della posizione<br/>attuale come punto zero</li> </ul>                                                                              |
|         | <ul> <li>Trascinare il tasto asse verso destra: si apre il menu se sono<br/>disponibili funzioni per l'asse</li> </ul>                                                                  |
| Xø      | Applicazione Tornitura: la visualizzazione di posizione mostra il<br>diametro dell'asse di lavorazione radiale <b>X</b>                                                                 |
| R       | Ricerca degli indici di riferimento eseguita con successo                                                                                                    |
| Simbolo  | Significato                                                                                                    |  |  |
|----------|----------------------------------------------------------------------------------------------------|--|--|
| Ø        | Ricerca degli indici di riferimento non eseguita o nessun indice<br>di riferimento rilevato                                                                                                    |  |  |
| +Z       | Asse Zo accoppiato con asse Z. La visualizzazione di posizione indica la somma dei due valori di posizione                                                                                                    |  |  |
| ·        | <b>Ulteriori informazioni:</b> "Accoppiamento assi (applicazione Tornitura)", Pagina 37                                                                                                    |  |  |
| +Z       | Asse Z accoppiato con asse Zo. La visualizzazione di posizione indica la somma dei due valori di posizione                                                                                                    |  |  |
| ረጉ       | Gamma selezionata del mandrino                                                                                                    |  |  |
| <b>V</b> | <b>Ulteriori informazioni:</b> "Impostazione della gamma per mandri-<br>no", Pagina 38                                                                                                    |  |  |
| €        | Impossibile raggiungere il numero di giri mandrino con gamma selezionata                                                                                                    |  |  |
| ·        | <ul> <li>Selezionare gamma superiore</li> </ul>                                                                                                    |  |  |
| €        | Impossibile raggiungere il numero di giri mandrino con gamma selezionata                                                                                                    |  |  |
|          | <ul> <li>Selezionare gamma inferiore</li> </ul>                                                                                                    |  |  |
| 69       | Modo Mandrino CSS (velocità di taglio costante) attivato                                                                                                    |  |  |
|          | <b>Ulteriori informazioni:</b> "Impostazione del modo mandrino<br>(applicazione Tornitura)", Pagina 39                                                                                                    |  |  |
|          | Se il simbolo lampeggia, il numero di giri mandrino calcola-<br>to non rientra nel campo definito. Impossibile raggiungere la<br>velocità di taglio desiderata. Il mandrino continua a girare con il<br>numero di giri massimo o minimo |  |  |
|          | In Modalità MDI viene applicato un fattore di scala sull'asse                                                                                                    |  |  |

#### 3.8.2 Funzioni della visualizzazione di posizione

#### Accoppiamento assi (applicazione Tornitura)

Nell'applicazione **Tornitura** è possibile accoppiare alternativamente la visualizzazione degli assi **Z** e **Zo**. Per assi accoppiati, la visualizzazione di posizione mostra i valori di posizione di entrambi gli assi come somma.

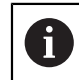

L'accoppiamento è identico per l'asse **Z** e **Zo**. Qui di seguito è descritto soltanto l'accoppiamento dell'asse **Z**.

#### Accoppiamento di assi

Nell'area di lavoro trascinare verso destra il tasto asse Z

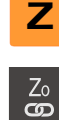

- Toccare Accoppia
- > L'asse Zo viene accoppiato con l'asse Z
- Il simbolo degli assi accoppiati viene visualizzato accanto al tasto asse Z
- Viene visualizzata la somma del valore di posizione degli assi accoppiati

#### Disaccoppiamento di assi

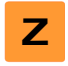

Nell'area di lavoro trascinare verso destra il tasto asse Z

#### Toccare Disaccoppia

I valori di posizione dei due assi vengono visualizzati in modo indipendente

#### Impostazione del numero di giri mandrino

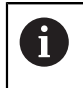

Le seguenti informazioni sono valide soltanto per apparecchiature con ID 1089179-xx.

È possibile controllare il numero di giri mandrino in funzione della configurazione della macchina utensile collegata.

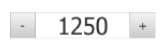

Impostare il numero di giri mandrino toccando o tenendo premuto + o - fino al valore desiderato

oppure

- Toccare il campo di immissione N. giri mandrino, inserire il valore e confermare con RET
- Il numero di giri mandrino immesso viene acquisito > dall'apparecchiatura come valore nominale e raggiunto

#### Impostazione della gamma per mandrino

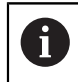

Le seguenti informazioni sono valide soltanto per apparecchiature con ID 1089179-xx.

Se la macchina utensile impiega un mandrino, è possibile selezionare la gamma utilizzata.

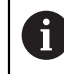

La scelta delle gamme può essere controllata anche con un segnale esterno.

| s | $\tilde{\sim}$ | ~ |  |
|---|----------------|---|--|

Nell'area di lavoro trascinare verso destra il tasto asse S

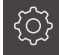

Toccare Gamma

- > Viene visualizzata la finestra di dialogo Imposta gamma
- Toccare la gamma desiderata

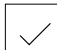

i

- Toccare Conferma La gamma selezionata viene confermata come nuovo valore
- Trascinare verso sinistra il tasto asse S ►
- Il simbolo della gamma selezionata viene visualizzato accanto > al tasto asse S

Se il numero di giri desiderato del mandrino non può essere raggiunto con la gamma selezionata, il simbolo della gamma lampeggia con la freccia in alto (gamma superiore) o con la freccia in basso (gamma inferiore).

38

# Impostazione del modo mandrino (applicazione Tornitura)

Le seguenti informazioni sono valide soltanto per apparecchiature con ID 1089179-xx.

Nell'applicazione **Tornitura** è possibile decidere se per il modo mandrino l'apparecchiatura utilizza il modo numero di giri standard o **CSS** (Velocità di taglio costante).

In modo mandrino **CSS**, l'apparecchiatura calcola il numero di giri del mandrino in modo tale che la velocità di taglio dell'utensile per tornire rimane costante indipendentemente dalla geometria del pezzo.

#### Attivazione del modo mandrino CSS

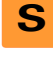

i

Nell'area di lavoro trascinare verso destra il tasto asse S

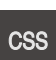

- Toccare modo CSS
- > Viene visualizzata la finestra di dialogo Attiva CSS
- Inserire il valore per N. giri massimo mandrino

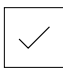

- Toccare Conferma
- > Viene attivato il modo mandrino CSS
- > La velocità del mandrino viene visualizzata nell'unità m/min
- Trascinare verso sinistra il tasto asse S
- Il simbolo del modo mandrino CSS viene visualizzato accanto al tasto asse S

#### Attivazione del modo numero di giri

Nell'area di lavoro trascinare verso destra il tasto asse S

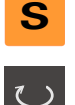

- Toccare il modo numero di giri
- > Viene visualizzata la finestra di dialogo Attiva modo numero di giri
- Inserire il valore per N. giri massimo mandrino
- Toccare Conferma
- Il modo numero di giri viene attivato
- > La velocità del mandrino viene visualizzata nell'unità 1/min
- Trascinare verso sinistra il tasto asse S

# 3.9 Barra di stato

Nella barra di stato l'apparecchiatura visualizza la velocità di avanzamento e di traslazione. Con i comandi della barra di stato si ha inoltre accesso diretto alla tabella origini e utensili nonché ai programmi ausiliari Cronometro e Calcolatrice.

#### 3.9.1 Comandi della barra di stato

Nella barra di stato sono disponibili i seguenti comandi:

| Comando           | Funzione                                                                                                    |
|-------------------|----------------------------------------------------------------------------------------------------|
| mm Degree         | Menu di accesso rapido<br>Impostazione delle unità per valori lineari e angolari,<br>configurazione di un fattore di scala, configurazione della<br>visualizzazione di posizione per assi di lavorazione radiali<br>(applicazione <b>Tornitura</b> ); con un tocco si apre il menu di<br>accesso rapido |
| - <b>↓</b>        | <b>Tabella origini</b><br>Visualizzazione dell'origine attuale; toccando si apre la<br>tabella origini                                                                                                    |
|                   | <b>Tabella utensili</b><br>Visualizzazione dell'utensile attuale; toccando si apre la<br>tabella utensili                                                                                                    |
| $\langle \rangle$ | <b>Cronometro</b><br>Visualizzazione del tempo con funzione avvio/arresto in<br>formato h:mm:ss                                                                                                    |
|                   | <b>Calcolatore</b><br>Calcolatrice con le principali funzioni matematiche,<br>calcolatore del numero di giri e calcolatore di conicità                                                                                                    |
| F mm/min          | <b>Velocità di avanzamento</b><br>Visualizzazione della velocità di avanzamento attuale<br>dell'asse al momento più veloce                                                                                                    |
|                   | <b>Funzioni ausiliarie</b><br>Funzioni ausiliarie in Funzionamento manuale, a seconda<br>dell'applicazione configurata                                                                                                    |
|                   | <b>Blocco MDI</b><br>Impostazione di blocchi di lavorazione in modalità MDI                                                                                                    |

# 3.9.2 Funzioni ausiliarie in Funzionamento manuale

A seconda dell'applicazione configurata sono disponibili i seguenti elementi di comando:

| Comando    | Funzione                                                    |
|------------|-------------------------------------------------------------|
| $\bigcirc$ | Indici di riferimento                                       |
|            | Avvio della ricerca degli indici di riferimento             |
|            | Tastatura                                                   |
|            | Tastatura spigolo di un pezzo                               |
|            | Tastatura                                                   |
|            | Definizione interasse di un pezzo                           |
|            | Tastatura                                                   |
| $\bigcup$  | Definizione centro di una forma circolare (foro o cilindro) |
| · <b>N</b> | Origini                                                     |
| - <b>¢</b> | Definizione di origini                                      |
|            | Dati utensile                                               |
|            | Misurazione utensile (sfioramento)                          |

# 3.10 Barra OEM

A

Con la barra OEM opzionale è possibile controllare in funzione della configurazione le funzioni della macchina utensile collegata.

# 3.10.1 Comandi del Menu OEM

l comandi disponibili nella barra OEM dipendono dalla configurazione dell'apparecchiatura e dalla macchina utensile collegata.

Nel Menu OEM sono disponibili i seguenti comandi tipici:

| Comando | Funzione                                                    |
|---------|-------------------------------------------------------------|
|         | Toccando la linguetta si attiva o si disattiva la barra OEM |
|         | Logo                                                        |

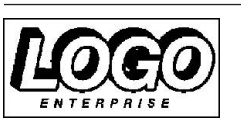

Visualizza il logo OEM configurato

# 

# Configurazione del software

# 4.1 Panoramica

i

È necessario leggere attentamente il capitolo "Funzionamento generale" e comprenderlo in ogni sua parte, prima di eseguire le attività descritte di seguito.

Ulteriori informazioni: "Funzionamento generale", Pagina 17

Prima di poter impiegare ND 7000 Demo una volta completata l'installazione, è necessario configurare ND 7000 Demo. In questo capitolo sono descritte le modalità di esecuzione delle seguenti impostazioni:

- Copia del file di configurazione
- Caricamento dei dati di configurazione
- Impostazione della lingua
- Selezionare la versione del prodotto (opzionale)

# 4.2 Copia del file di configurazione

Prima di poter caricare dati di configurazione in ND 7000 Demo, è necessario copiare il file di configurazione scaricato **DemoBackup.mcc** in un'area accessibile per ND 7000 Demo.

- Selezionare la cartella di archiviazione temporanea
- Copiare il file di configurazione DemoBackup.mcc ad es. nella seguente cartella: C: 

   HEIDENHAIN 
   [Denominazione prodotto] 
   Mom
   ProductsMGE5 
   [Sigla prodotto] 
   user 
   User

Affinché ND 7000 Demo possa accedere al file di configurazione
 DemoBackup.mcc, al salvataggio del file occorre mantenere
 la seguente parte del percorso: ► [Denominazione prodotto]
 ► ProductsMGE5 ► Mom ► [Sigla prodotto] ► user ► User.

> Il file di configurazione è accessibile per ND 7000 Demo

# 4.3 Caricamento dei dati di configurazione

Per configurare ND 7000 Demo per l'applicazione sul computer, è necessario caricare il file di configurazione **DemoBackup.mcc**.

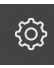

- Nel Menu principale toccare Impostazioni
- > Vengono visualizzate le impostazioni dell'apparecchiatura

| <b>Δ</b> 0<br>15:15 | Impostaz      |            |                              |   |
|---------------------|---------------|------------|------------------------------|---|
| ( <sup>m</sup> )    | Info generali | @ <        | Informazioni apparecchiatura | × |
| $\Delta$            | Sensori       | ۲          | Schermo e touch screen       | × |
|                     | Interfacce    | <b>و و</b> | Visualizzazione              | × |
| 4                   | Utente        | A          | Toni                         | • |
| ŝ                   | Assi          | \$.        | Stampante                    | × |
| $\bigcirc$          | Assistenza    | Ľ          | Data e ora                   | × |

Figura 13: Menu Impostazioni

**1**lista delle opzioni di impostazione **2**ista dei parametri di impostazione

- Toccare Assistenza
- Aprire in successione:
  - Esegui backup e ripristina configurazione
  - Ripristina configurazione
  - Ripristino completo
- Nella finestra di dialogo selezionare il percorso:
  - Internal
  - User
- Selezionare il file di configurazione DemoBackup.mcc
- Confermare la selezione con OK
- > Si applicano le impostazioni
- > È richiesto il download dell'applicazione
- ► Toccare OK
- ND 7000 Demo viene scaricato, la finestra di Microsoft Windows viene chiusa
- Riavviare ND 7000 Demo
- > ND 7000 Demo è pronto per l'uso

# 4.4 Impostazione della lingua

Alla consegna la lingua dell'interfaccia utente è l'inglese. È possibile selezionare l'interfaccia utente nella lingua desiderata

| {j} |
|-----|
|     |

#### Nel Menu principale toccare Impostazioni

#### ► Toccare Utente

- > L'utente connesso è contrassegnato da un segno di spunta.
- Selezionare l'utente connesso
- > La lingua selezionata per l'utente è visualizzata nella lista a discesa **Lingua** con relativa bandiera
- Nella lista a discesa Lingua selezionare la bandiera della lingua desiderata
- > L'interfaccia utente viene visualizzata nella lingua selezionata

# 4.5 Selezionare la versione del prodotto (opzionale)

ND 7000 è disponibile in diverse versioni. Le versioni si differenziano nelle relative interfacce per sistemi di misura collegabili:

- versione ND 7013
- versione ND 7013 I/O con ingressi e uscite aggiuntivi per funzioni di commutazione

Nel menu **Impostazioni** è possibile selezionare la versione da simulare con ND 7000 Demo

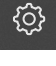

Nel Menu principale toccare Impostazioni

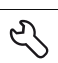

#### Toccare Assistenza

- Toccare Denominazione prodotto
- Selezionare la versione desiderata
- > Viene richiesto un riavvio
- > ND 7000 Demo è pronto per l'uso nella versione desiderata

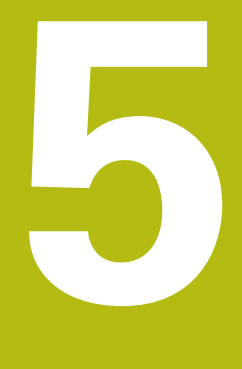

# Fresatura – Avvio rapido

# 5.1 Panoramica

f

M

î

Questo capitolo descrive la produzione di un pezzo esemplificativo e guida l'operatore passo dopo passo nelle diverse possibilità di lavorazione. I seguenti passi di lavorazione devono essere eseguiti per completare la produzione della flangia:

| Passo di lavorazione                 | Modo operativo        |
|--------------------------------------|-----------------------|
| Definizione dell'origine 0           | Funzionamento manuale |
| Esecuzione di un foro passante       | Funzionamento manuale |
| Esecuzione di una tasca rettangolare | Modalità MDI          |
| Esecuzione di un accoppiamento       | Modalità MDI          |
| Definizione dell'origine 1           | Funzionamento manuale |
| Esecuzione di un cerchio di fori     | Modalità MDI          |
| Esecuzione di una serie di fori      | Modalità MDI          |

Le operazioni di lavorazione qui rappresentate non possono essere completamente simulate con ND 7000 Demo. Sulla base delle descrizioni l'operatore può tuttavia familiarizzare con le principali funzioni e l'interfaccia utente.

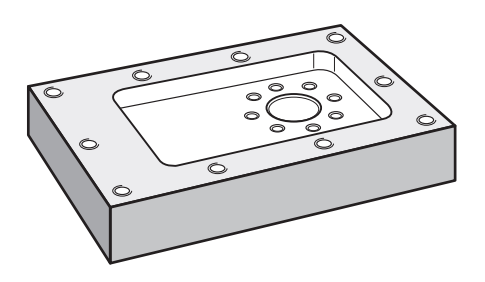

Figura 14: pezzo esemplificativo

Questo capitolo descrive la produzione del profilo esterno di un pezzo esemplificativo. Il profilo esterno viene presupposto come esistente.

Una descrizione dettagliata delle relative attività è riportata nei capitoli "Funzionamento manuale" e "Modalità MDI" nel manuale di istruzioni ND 7000.

È necessario leggere attentamente il capitolo "Funzionamento generale" e comprenderlo in ogni sua parte, prima di eseguire le attività descritte di seguito.

Ulteriori informazioni: "Funzionamento generale", Pagina 17

# 5.2 Login per l'avvio rapido

#### Login utente

Per l'avvio rapido, l'utente **Operator** deve collegarsi.

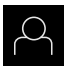

- Nel Menu principale toccare Login utente
- Scollegare eventualmente l'utente connesso
- Selezionare l'utente Operator
- ▶ Nel campo di immissione toccare Password
- Inserire la password "operator"

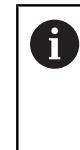

Se la password non coincide con le impostazioni standard, è necessario richiederla al retrofittatore (**Setup**) o al costruttore della macchina (**OEM**). Se la password non è più nota, mettersi in contatto con una filiale di assistenza HEIDENHAIN.

- Confermare l'immissione con **RET**
- ► Toccare Login

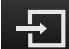

# 5.3 Premesse

Per la realizzazione della flangia in alluminio occorre lavorare su una macchina utensile manuale . Per la flangia è disponibile il seguente disegno tecnico quotato:

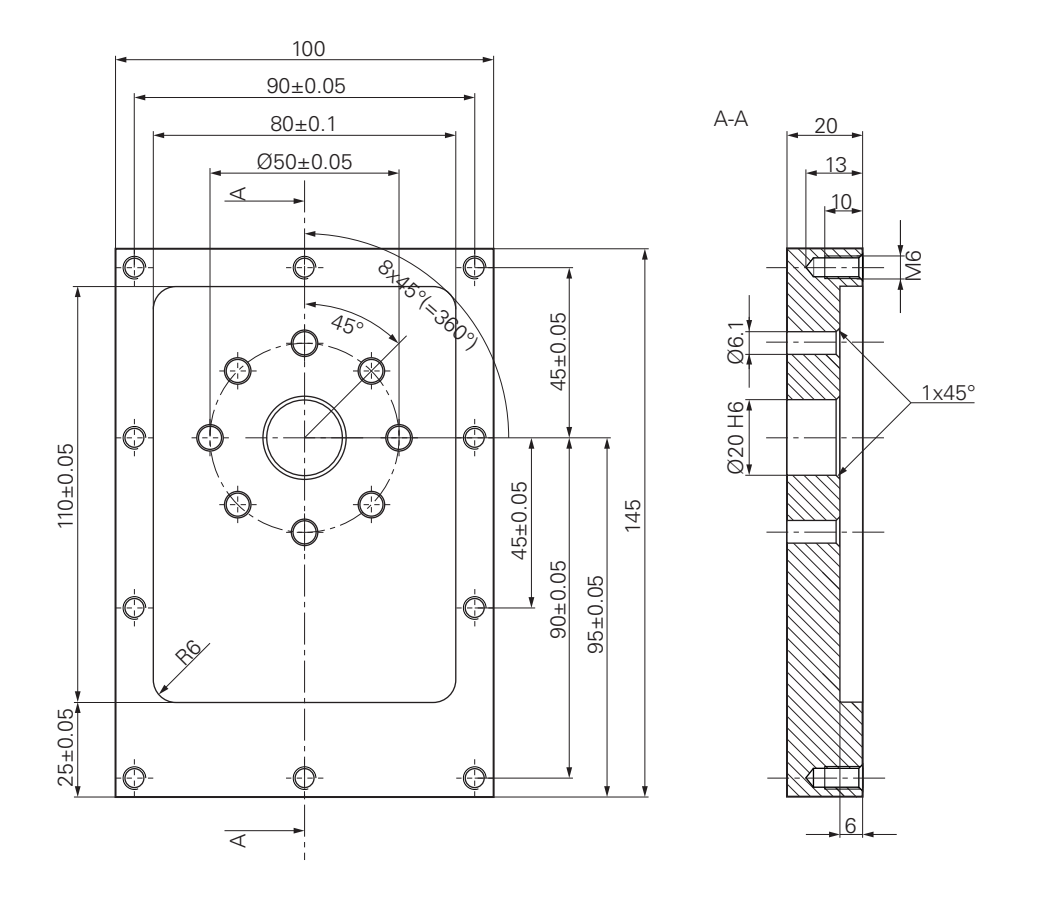

Figura 15: pezzo esemplificativo – disegno tecnico

#### Macchina utensile

- La macchina utensile è inserita
- Un pezzo grezzo prelavorato è serrato sulla macchina utensile

#### Apparecchiatura

- Apparecchiatura con ID 1089179-xx e asse mandrino configurato
- La ricerca degli indici di riferimento è eseguita
- È disponibile un tastatore 3D HEIDENHAINKT 130

#### Utensili

Sono disponibili i seguenti utensili:

- Punta Ø 5,0 mm
- Punta Ø 6,1 mm
- Punta Ø 19,8 mm
- Alesatore Ø 20 mm H6
- Fresa a candela Ø 12 mm
- Svasatore conico Ø 25 mm 90°
- Maschiatore M6

#### Tabella utensili

Per l'esempio si presuppone che non sia stato ancora definito l'utensile per la lavorazione.

Per ogni utensile impiegato devono perciò essere definiti i parametri specifici nella tabella utensili dell'apparecchiatura. Per la lavorazione successiva si ha accesso tramite la barra di stato ai parametri nella tabella utensili.

- Toccare Utensili nella barra di stato
- > Viene visualizzata la finestra di dialogo Utensili
- Toccare Apri tabella

► Toccare Aggiungi

- > Viene visualizzata la finestra di dialogo Tabella utensili
- ]
- Registrare la denominazione Punta 5,0 nel campo di immissione Tipo utensile
- Confermare l'immissione con **RET**
- Registrare il valore 5,0 nel campo di immissione Diametro
- Confermare l'immissione con **RET**
- Registrare la lunghezza della punta nel campo di immissione Lunghezza
- Confermare l'immissione con **RET**
- > La punta Ø 5,0 mm definita viene aggiunta alla tabella utensili
- Ripetere la procedura per gli altri utensili e utilizzare la convenzione di denominazione [Tipo] [Diametro]

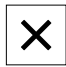

- Toccare Chiudi
- > Viene chiusa la finestra di dialogo Tabella utensili

# 5.4 Definizione dell'origine (Funzionamento manuale)

Inizialmente occorre definire la prima origine. L'apparecchiatura calcola, partendo dall'origine, tutti i valori del sistema di coordinate relativo. L'origine si definisce con il tastatore 3D HEIDENHAINKT 130.

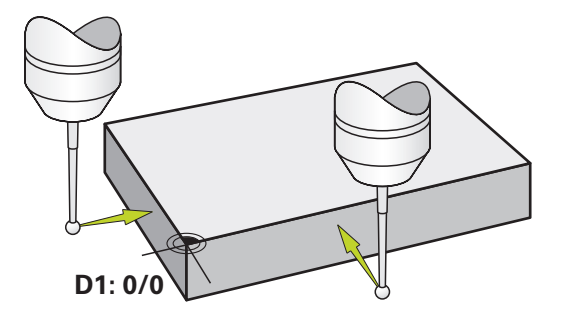

Figura 16: pezzo esemplificativo – definizione origine D1

#### Richiamo

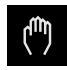

- ► Nel Menu principale toccare **Funzionamento manuale**
- > Viene visualizzata l'interfaccia utente per il Funzionamento manuale

#### Tastatura dell'origine D1

- Inserire sulla macchina utensile il tastatore 3D HEIDENHAINKT 130 nel mandrino e collegare all'apparecchiatura
- Toccare Funzioni ausiliarie nella barra di stato

| / |
|---|

- Nella finestra di dialogo toccare Tastatura spigolo
- > Si apre la finestra di dialogo Seleziona utensile
- Nella finestra di dialogo Seleziona utensile attivare l'opzione Impiego del sistema di tastatura
- Seguire le istruzioni dell'Assistente e definire l'origine mediante tastatura in direzione X
- Avvicinare il tastatore allo spigolo del pezzo finché il LED rosso del tastatore si illumina
- > Si apre la finestra di dialogo Seleziona origine
- Allontanare di nuovo il tastatore dallo spigolo del pezzo
- Nel campo Origine selezionata selezionare l'origine 0 dalla tabella origini
- Nel campo Imposta valori di posizione inserire il valore 0 per la direzione X e confermare con RET
- Toccare Conferma nell'assistente
- > La coordinata tastata viene acquisita nell'origine 0
- Ripetere l'operazione e definire l'origine in direzione Y mediante tastatura

# 5.5 Esecuzione del foro passante (Funzionamento manuale)

Nel primo passo di lavorazione il foro passante viene preeseguito nel Funzionamento manuale con la punta  $\emptyset$  5,0 mm. Il foro passante viene quindi eseguito con la punta  $\emptyset$  19,8 mm. I valori possono essere acquisiti dal disegno quotato e inseriti nei campi di immissione.

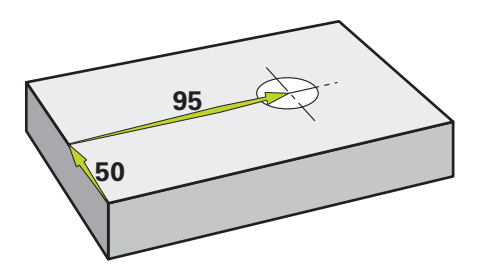

Figura 17: pezzo esemplificativo - esecuzione del foro passante

#### Richiamo

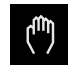

- ▶ Nel Menu principale toccare **Funzionamento manuale**
- > Viene visualizzata l'interfaccia utente per il Funzionamento manuale

#### 5.5.1 Preforatura del foro passante

- Sulla macchina utensile, inserire la punta Ø 5,0 mm nel mandrino
- Toccare Utensili nella barra di stato
- > Viene visualizzata la finestra di dialogo Utensili

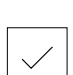

- 3500 +

- Toccare Punta 5,0
  Toccare Conferma
- I relativi parametri utensile vengono automaticamente acquisiti dall'apparecchiatura
- > Viene chiusa la finestra di dialogo Utensili
- Impostare sull'apparecchiatura la velocità di 3.500 1/min del mandrino
- Sulla macchina utensile, spostare il mandrino:
  - direzione X: 95 mm
  - direzione Y: 50 mm
- Preforare il foro passante e disimpegnare di nuovo il mandrino
- Mantenere le posizioni X e Y
- > Il foro passante è stato preforato

# 5.5.2 Foratura del foro passante

400 +

- Sulla macchina utensile, inserire la punta Ø 19,8 mm nel mandrino
- ► Toccare **Utensili** nella barra di stato
- > Viene visualizzata la finestra di dialogo Utensili
- Toccare Punta 19,8
- ► Toccare Conferma
- I relativi parametri utensile vengono automaticamente acquisiti dall'apparecchiatura
- > Viene chiusa la finestra di dialogo Utensili
- Impostare sull'apparecchiatura la velocità di 400 1/min del mandrino
- > Forare il foro passante e disimpegnare di nuovo il mandrino
- > Il foro passante è stato forato

# 5.6 Esecuzione della tasca rettangolare (modalità MDI)

La tasca rettangolare si esegue in modalità MDI. I valori possono essere acquisiti dal disegno quotato e inseriti nei campi di immissione.

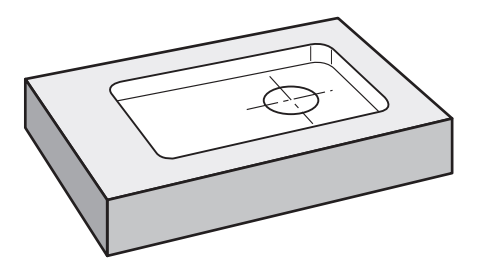

Figura 18: pezzo esemplificativo – esecuzione della tasca rettangolare

#### Richiamo

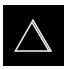

- Nel Menu principale toccare Modalità MDI
- > Viene visualizzata l'interfaccia utente per la modalità MDI

# 5.6.1 Definizione della tasca rettangolare

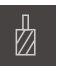

- Toccare Utensili nella barra di stato
- > Viene visualizzata la finestra di dialogo **Utensili**
- Toccare Fresa a candela
- Toccare Conferma
- I relativi parametri utensile vengono automaticamente acquisiti dall'apparecchiatura
- > Viene chiusa la finestra di dialogo **Utensili**
- Sfiorare con l'utensile la superficie della flangia
- Nella visualizzazione di posizione tenere premuto il tasto asse
   Z
- > L'apparecchiatura visualizza 0 per l'asse Z
- Toccare Crea nella barra di stato
- > Viene visualizzato un nuovo blocco
- Nella lista a discesa Tipo blocco selezionare il tipo di blocco Tasca rettangolare
- In base alle quote inserire i seguenti parametri:
  - Altezza di sicurezza: 10
  - Profondità: -6
  - Coordinata X centro: 80
  - Coordinata Y centro: 50
  - Lunghezza lato in X: 110
  - Lunghezza lato in Y: 80
  - Direzione: oraria
  - Sovrametallo per finitura: 0.2
- Confermare le immissioni con RET
- Per eseguire il blocco, toccare END
- Viene visualizzato l'aiuto di posizionamento
- > Se è attiva la finestra di simulazione, viene visualizzata la tasca rettangolare

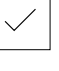

Ζ

<u>+</u>

#### 5.6.2 Fresatura della tasca rettangolare

l valori per numero di giri mandrino, profondità di fresatura e velocità di avanzamento dipendono dalla potenza di taglio della fresa a candela e della macchina utensile.

- Sulla macchina utensile, inserire la punta Ø 12 mm nel mandrino
- Impostare sull'apparecchiatura la velocità del mandrino a un valore idoneo
- Iniziare la lavorazione seguendo le istruzioni specificate nell'assistente
- > L'apparecchiatura esegue le singole operazioni della fresatura

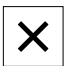

i

- Toccare Chiudi
- > L'esecuzione viene terminata
- > L'assistente si chiude
- > La tasca rettangolare è stata eseguita

# 5.7 Esecuzione dell'accoppiamento (modalità MDI)

L'accoppiamento si esegue in modalità MDI. I valori possono essere acquisiti dal disegno quotato e inseriti nei campi di immissione.

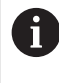

Il foro passante deve essere smussato prima dell'alesatura. Lo smusso consente una migliore passata dell'alesatore e si riduce la formazione di bava.

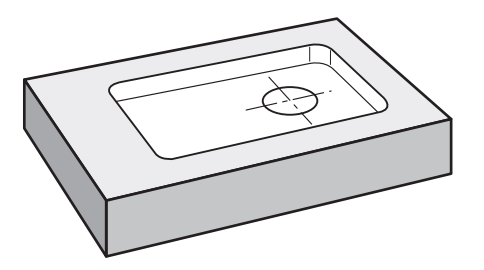

Figura 19: pezzo esemplificativo – esecuzione dell'accoppiamento

#### Richiamo

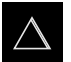

- Nel Menu principale toccare Modalità MDI
- > Viene visualizzata l'interfaccia utente per la modalità MDI

#### 5.7.1 Definizione dell'accoppiamento

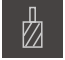

Ð

- Toccare Utensili nella barra di stato
- > Viene visualizzata la finestra di dialogo Utensili

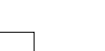

- Toccare Alesatore
   Toccare Conferma
- I relativi parametri utensile vengono automaticamente acquisiti dall'apparecchiatura
- > Viene chiusa la finestra di dialogo Utensili
- Toccare Crea nella barra di stato
- > Viene visualizzato un nuovo blocco
- Nella lista a discesa Tipo blocco selezionare il tipo di blocco Posizionamento
- In base alle quote inserire i seguenti parametri:
  - Coordinata X: 95
  - Coordinata Y: 50
  - Coordinata Z: foratura passante
- Confermare le immissioni con RET
- Per eseguire il blocco, toccare END
- > Viene visualizzato l'aiuto di posizionamento
- Se è attiva la finestra di simulazione, vengono visualizzati la posizione e il percorso di traslazione

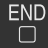

## 5.7.2 Alesatura dell'accoppiamento

| - | 250 | + |
|---|-----|---|

- Sulla macchina utensile, inserire l'alesatore Ø20 mm H6 nel mandrino
- Impostare sull'apparecchiatura la velocità di 250 1/min del mandrino
- Iniziare la lavorazione seguendo le istruzioni specificate nell'assistente

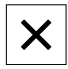

- ► Toccare Chiudi
- > L'esecuzione viene terminata
- > L'assistente si chiude
- > L'accoppiamento è stato eseguito

# 5.8 Definizione dell'origine (Funzionamento manuale)

Per allineare una corona di fori a un cerchio, è necessario definire il centro del cerchio dell'accoppiamento come origine. L'apparecchiatura calcola, partendo dall'origine, tutti i valori del sistema di coordinate relativo. L'origine si definisce con il tastatore 3D HEIDENHAINKT 130.

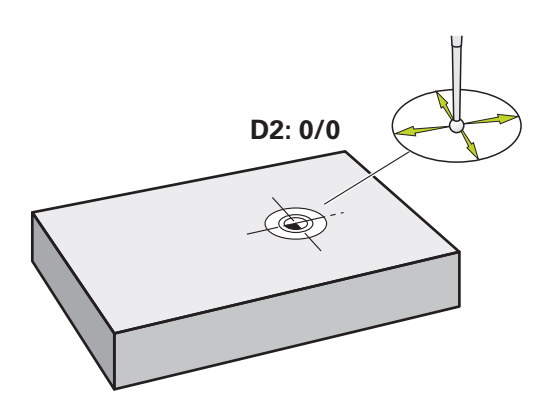

Figura 20: pezzo esemplificativo – definizione origine D2

#### Richiamo

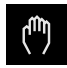

- ▶ Nel Menu principale toccare **Funzionamento manuale**
- Viene visualizzata l'interfaccia utente per il Funzionamento manuale

#### Tastatura dell'origine D2

 Inserire sulla macchina utensile il tastatore 3D HEIDENHAINKT 130 nel mandrino e collegare all'apparecchiatura

| $\bigcirc$ | 1 |
|------------|---|

- Toccare **Funzioni ausiliarie** nella barra di stato
- Nella finestra di dialogo toccare Definizione centro cerchio
- > Si apre la finestra di dialogo Seleziona utensile
- Nella finestra di dialogo Seleziona utensile attivare l'opzione Impiego del sistema di tastatura
- Seguire le istruzioni specificate nell'assistente
- Avvicinare il tastatore allo spigolo del pezzo finché il LED rosso del tastatore si illumina
- > Si apre la finestra di dialogo Seleziona origine
- Allontanare di nuovo il tastatore dallo spigolo del pezzo
- Nel campo Origine selezionata selezionare l'origine 1
- Nel campo Imposta valori di posizione inserire il valore 0 per valore di posizione X e valore di posizione Y e confermare con RET
- Toccare Conferma nell'assistente
- > Le coordinate tastate vengono acquisite nell'origine 1

#### Attivazione dell'origine

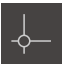

- Toccare Origini nella barra di stato
- > Si apre la finestra di dialogo Origini

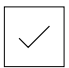

- Toccare l'origine 1
  Toccare Conferma
- > L'origine è impostata
- > Nella barra di stato viene visualizzato il punto origine 1

# 5.9 Esecuzione del cerchio di fori (modalità MDI)

Il cerchio di fori si esegue in modalità MDI. I valori possono essere acquisiti dal disegno quotato e inseriti nei campi di immissione.

#### Richiamo

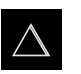

- Nel Menu principale toccare Modalità MDI
- > Viene visualizzata l'interfaccia utente per la modalità MDI

#### 5.9.1 Definizione del cerchio di fori

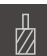

-

END

- Toccare Utensili nella barra di stato
- > Viene visualizzata la finestra di dialogo Utensili

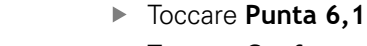

- Toccare Conferma
- I relativi parametri utensile vengono automaticamente acquisiti dall'apparecchiatura
- > Viene chiusa la finestra di dialogo Utensili
- Toccare Crea nella barra di stato
- > Viene visualizzato un nuovo blocco
- Nella lista a discesa Tipo blocco selezionare il tipo di blocco Cerchio di fori
- In base alle quote inserire i seguenti parametri:
  - Numero di fori: 8
  - Coordinata X centro: 0
  - Coordinata Y centro: 0
  - **Raggio:** 25
- Confermare le immissioni con RET
- Lasciare tutti gli altri valori ai valori di default
- Per eseguire il blocco, toccare END
- > Viene visualizzato l'aiuto di posizionamento
- Se è attiva la finestra di simulazione, viene visualizzata la tasca rettangolare

# 5.9.2 Foratura del cerchio di fori

- Sulla macchina utensile, inserire la punta Ø 6,1 mm nel mandrino
- Impostare sull'apparecchiatura la velocità di 3.500 1/min del mandrino
  - ▶ Forare il cerchio di fori e disimpegnare di nuovo il mandrino

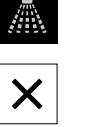

- 3500 +

- Toccare Chiudi
- > L'esecuzione viene terminata
- > L'assistente si chiude
- > Il cerchio di fori è stato eseguito

# 5.10 Esecuzione della serie di fori (modalità MDI)

La serie di fori si esegue in modalità MDI. I valori possono essere acquisiti dal disegno quotato e inseriti nei campi di immissione.

#### Richiamo

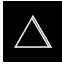

- Nel Menu principale toccare Modalità MDI
- > Viene visualizzata l'interfaccia utente per la modalità MDI

## 5.10.1 Definizione della serie di fori

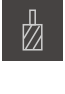

- Toccare Utensili nella barra di stato
- > Viene visualizzata la finestra di dialogo **Utensili**

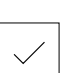

- Toccare Punta 5,0Toccare Conferma
- > I relativi parametri utensile vengono automaticamente acquisiti dall'apparecchiatura
- > Viene chiusa la finestra di dialogo Utensili

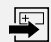

- Toccare Crea nella barra di stato
- Viene visualizzato un nuovo blocco
- Nella lista a discesa Tipo blocco selezionare il tipo di blocco Serie di fori
- In base alle quote inserire i seguenti parametri:
  - Coordinata X 1° foro: -90
  - Coordinata Y 1° foro: -45
  - Fori per fila: 4
  - **Distanza tra fori**: 45
  - Angolo: 0°
  - Profondità: -13
  - Numero di file: 3
  - Distanza delle file: 45
  - Modalità di riempimento: corona di fori
- Confermare le immissioni con RET

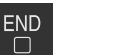

- Per eseguire il blocco, toccare END
- Viene visualizzato l'aiuto di posizionamento
- Se è attiva la finestra di simulazione, viene visualizzata la tasca rettangolare

## 5.10.2 Foratura della serie di fori

 Sulla macchina utensile, inserire la punta Ø 5,0 mm nel mandrino

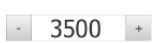

 Impostare sull'apparecchiatura la velocità di 3.500 1/min del mandrino

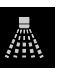

Forare la serie di fori e disimpegnare di nuovo il mandrino

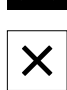

#### Toccare Chiudi

- > L'esecuzione viene terminata
- > L'assistente si chiude
- > La serie di fori è stata eseguita

6

# **ScreenshotClient**

# 6.1 Panoramica

Nell'installazione di default di ND 7000 Demo è contenuto anche il programma ScreenshotClient. Con ScreenshotClient è possibile creare screen shot del software demo o dell'apparecchiatura.

Questo capitolo descrive la configurazione e il funzionamento di ScreenshotClient.

# 6.2 Informazioni relative a ScreenshotClient

ScreenshotClient consente di creare da un computer screenshot della schermata attiva del software demo o dell'apparecchiatura. Prima di eseguire gli screenshot si può selezionare la lingua desiderata dell'interfaccia utente come pure configurare il nome del file e il percorso degli screenshot.

ScreenshotClient crea file grafici dello schermo desiderato:

- in formato PNG
- con il nome configurato
- con la relativa sigla della lingua
- con l'indicazione di anno, mese, giorno, ora, minuti e secondi

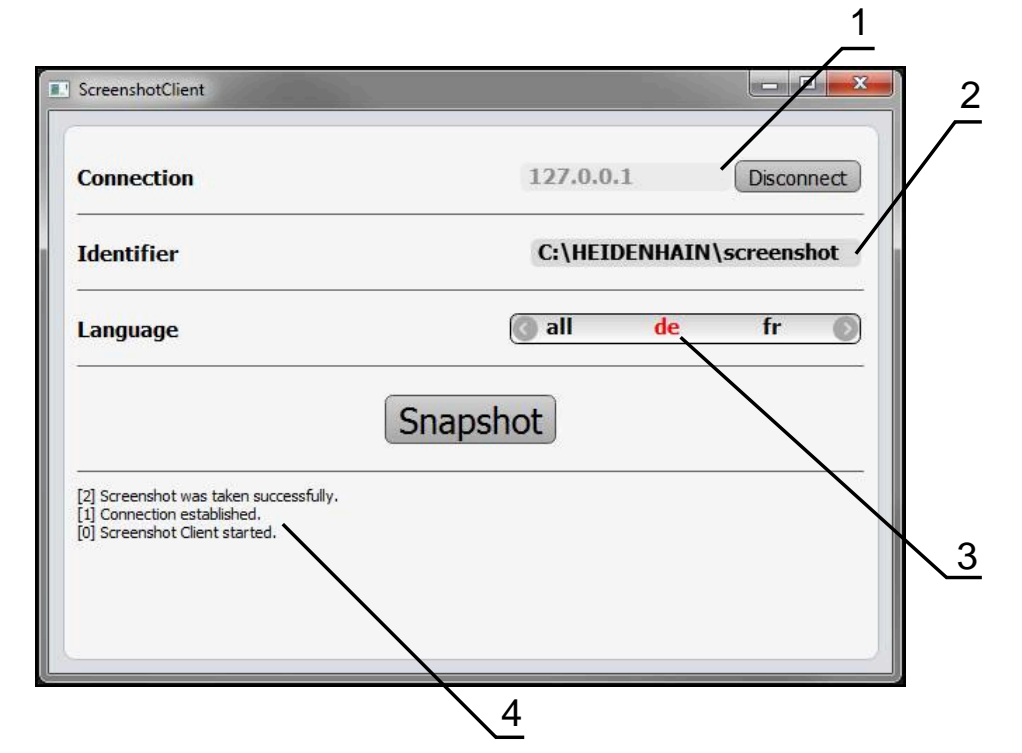

Figura 21: interfaccia utente di ScreenshotClient

- 1 Stato di connessione
- 2 Percorso e nome del file
- 3 Selezione della lingua
- 4 Messaggi di stato

# 6.3 Avvio di ScreenshotClient

- ▶ In Microsoft Windows aprire in successione:
  - Start
  - Tutti i programmi
  - HEIDENHAIN
  - ND 7000 Demo
  - ScreenshotClient
- > ScreenshotClient viene avviato:

| Connection                     | 127.0.0.1 | Connect |
|--------------------------------|-----------|---------|
| Identifier                     |           |         |
| Language                       |           |         |
| (                              | Snapshot  |         |
| [0] Screenshot Client started. |           |         |
|                                |           |         |

Figura 22: ScreenshotClient avviato (non connesso)

 ScreenshotClient può essere ora connesso con il software demo o con l'apparecchiatura.

# 6.4 Connessione di ScreenshotClient con il software demo

Avviare il software demo ovvero accendere l'apparecchiatura prima di instaurare la connessione con ScreenshotClient. In caso contrario ScreenshotClient mostra al tentativo di connessione il messaggio di stato **Connection close.** 

- Se non già eseguito, avviare il software Demo Ulteriori informazioni: "Avvio di ND 7000 Demo", Pagina 23
- Toccare Connect

i

- > Viene instaurata la connessione con il software Demo
- > Il messaggio di stato viene aggiornato
- > I campi di immissione Identifier e Language vengono attivati

# 6.5 Connessione di ScreenshotClient con l'apparecchiatura

Premessa: la rete deve essere configurata sull'apparecchiatura.

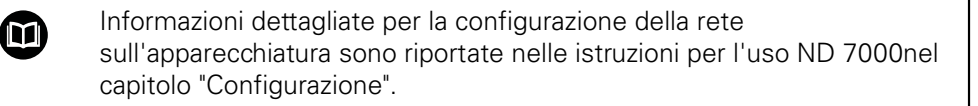

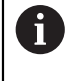

Avviare il software demo ovvero accendere l'apparecchiatura prima di instaurare la connessione con ScreenshotClient. In caso contrario ScreenshotClient mostra al tentativo di connessione il messaggio di stato **Connection close.** 

- Se non già eseguito, avviare l'apparecchiatura
- Nel campo di immissione Connection inserire l'Indirizzo IPv4 dell'interfaccia Questo è riportato nelle impostazioni dell'apparecchiatura all'indirizzo Interfacce > Rete > X116
- Toccare Connect
- > Viene instaurata la connessione con l'apparecchiatura
- > Il messaggio di stato viene aggiornato
- > I campi di immissione Identifier e Language vengono attivati

# 6.6 Configurazione di ScreenshotClient per screenshot

Se ScreenshotClient è stato avviato, è possibile configurare:

- Il percorso e il nome del file con cui vengono salvati gli screenshot
- la lingua dell'interfaccia utente in cui vengono creati gli screenshot

# 6.6.1 Configurazione del percorso e del nome del file degli screenshot

ScreenshotClient salva screenshot di default nel seguente percorso:

#### C: ► HEIDENHAIN ► [Denominazione prodotto] ► ProductsMGE5 ► Mom

#### ▶ [Sigla prodotto] ▶ sources ▶ [Nome file]

All'occorrenza è possibile definire un percorso diverso.

- Nel campo di immissione toccare Identifier
- Nella campo di immissione Identifier inserire il percorso e il nome degli screenshot

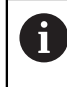

Inserire il percorso e il nome del file degli screenshot nel seguente formato:

[Drive]:\[Cartella]\[Nome file]

> ScreenshotClient salva tutti gli screenshot nel percorso indicato

# 6.6.2 Configurazione della lingua di interfaccia utente degli screenshot

Nel campo di immissione **Language** sono disponibili tutte le lingue di interfaccia utente del software demo o dell'apparecchiatura. Se si seleziona la sigla di una lingua, ScreenshotClient crea screenshot nella relativa lingua.

La lingua dell'interfaccia utente in cui si impiega il software demo o l'apparecchiatura è irrilevante per gli screenshot. Gli screenshot vengono sempre creati nella lingua di interfaccia selezionata in ScreenshotClient.

#### Screenshot di una lingua desiderata dell'interfaccia utente

Per creare screenshot in una lingua di interfaccia utente desiderata

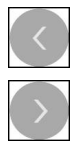

i

- Nel campo di immissione Language selezionare con le frecce la sigla della lingua desiderata
- > La sigla della lingua selezionata viene visualizzata in rosso
- ScreenshotClient crea gli screenshot nella lingua di interfaccia desiderata

#### Screenshot di tutte le lingue disponibili dell'interfaccia utente

Per creare screenshot in tutte le lingue di interfaccia disponibili

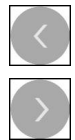

- Nel campo di immissione Language selezionare con le frecce all
- > La sigla della lingua **all** viene visualizzata in rosso
- ScreenshotClient crea gli screenshot in tutte le lingue di interfaccia disponibili

# 6.7 Creazione di screenshot

- Richiamare la vista nel software demo o nell'apparecchiatura di cui si desidera creare uno screenshot
- Passare a ScreenshotClient
- Toccare Snapshot
- > Lo screenshot viene creato e archiviato nel percorso configurato

Lo screenshot viene archiviato nel formato [Nome file]\_[Sigla lingua]\_[AAAAMMGGhhmmss] (ad es. screenshot\_de\_20170125114100)

> Il messaggio di stato viene aggiornato:

| ScreenshotClient                                                                                        |                          |            |
|----------------------------------------------------------------------------------------------------|--------------------------|------------|
| Connection                                                                                              | 127.0.0.1                | Disconnect |
| Identifier                                                                                              | C:\HEIDENHAIN\screenshot |            |
| Language                                                                                                | 🔇 all                    | de fr 🕥    |
| [2] Screenshot was taken successfully.<br>[1] Connection established.<br>[0] Screenshot Client started. | Snapshot                 |            |

Figura 23: ScreenshotClient dopo esecuzione screenshot

# 6.8 Chiusura di ScreenshotClient

- Toccare Disconnect
- > Viene terminata la connessione con il software demo o l'apparecchiatura
- Toccare Chiudi
- > ScreenshotClient viene terminato
## 7 Indice

| A                             |    |
|-------------------------------|----|
| Apparecchiature di immissione |    |
| Funzionamento                 | 18 |
| Avvio                         |    |
| ScreenshotClient              | 69 |
| Software                      | 23 |
| Avvio rapido                  | 50 |
| Azioni del mouse              |    |
| Funzionamento                 | 19 |
| Pressione                     | 19 |
| Тоссо                         | 19 |
| Trascinamento                 | 20 |
|                               |    |

#### В

| Barra di stato | 40 |
|----------------|----|
| Comandi        | 40 |
| Barra OEM      | 42 |
| Comandi        | 42 |

### С

| Chiusura                        |     |
|---------------------------------|-----|
| ScreenshotClient                | 72  |
| Software                        | 24  |
| Comandi                         |     |
| Aggiungi                        | 22  |
| Annulla                         | 22  |
| Barra di stato                  | 40  |
| Barra OEM                       | 42  |
| Chiudi                          | 22  |
| Commutatori                     | 21  |
| Conferma                        | 22  |
| Indietro                        | 22  |
| Interruttori a scorrimento      | 21  |
| Liste a discesa                 | 21  |
| Menu principale                 | 26  |
| Pulsante Più/Meno               | 21  |
| Tastiera visualizzata sullo     |     |
| schermo                         | 21  |
| Comandi gestuali                |     |
| Funzionamento                   | 19  |
| Pressione                       | 19  |
| Тоссо                           | 19  |
| Trascinamento                   | 20  |
| Configurazione                  |     |
| Lingua di interfaccia utente de | ali |
| screenshot                      | 71  |
| Nome file di screenshot         | 70  |
| Percorso di screenshot          | 70  |
| ScreenshotClient                | 70  |
| Software                        | 44  |
| _                               |     |
|                                 |     |

#### D

| Dati di | configurazione          |
|---------|-------------------------|
| Car     | a a ma a mata alal fila |

| Caricamento del file | 46 |
|----------------------|----|
| Copia del file       | 45 |
| Documentazione       |    |

Indicazioni sulla lettura...... 9

## Esempio

Е

| Accoppiamento (modalità MDI).      |    |
|------------------------------------|----|
| 60                                 |    |
| Cerchio di fori (modalità MDI). 63 | 3  |
| Disegno flangia5                   | 52 |
| Foro passante (Funzionamento       |    |
| manuale) 5                         | 55 |
| Origine (Funzionamento             |    |
| manuale)                           | 62 |
| Pezzo5                             | 50 |
| Serie di fori (modalità MDI) 6     | 64 |
| Tasca rettangolare (modalità       |    |
| MDI).                              | 57 |
|                                    |    |

## File di installazione

F

| Download                      | 12  |
|-------------------------------|-----|
| Formattazione dei testi       | . 9 |
| Funzionamento                 |     |
| Comandi                       | 21  |
| Comandi gestuali e azioni del |     |
| mouse                         | 19  |
| Funzionamento generale        | 18  |
| Touch screen e apparecchiatur | e   |
| di immissione                 | 18  |
| Funzionamento manuale         | 28  |
| Esempio 54, 55,               | 62  |
| Menu                          | 28  |
|                               |     |

### G

| Gestione file |    |
|---------------|----|
| Menu          | 32 |

| Impiego                   |     |
|---------------------------|-----|
| Non conforme              | . 9 |
| Previsto                  | . 9 |
| Impostazioni              |     |
| Menu                      | 35  |
| Interfaccia utente        |     |
| Dopo l'avvio              | 25  |
| Menu Funzionamento manual | e   |
| 28                        |     |
| Menu Gestione file        | 32  |
| Menu Impostazioni         | 35  |
| Menu Login utente         | 34  |
| Menu Modalità MDI         | 30  |
| Menu principale           | 26  |
| Menu Spegnimento          | 36  |
|                           |     |

### Lingua

L

| 0            |     |    |
|--------------|-----|----|
| Impostazione | 25, | 47 |
| Login utente | 24, | 34 |

#### M Menu

| IVIEIIU               |    |
|-----------------------|----|
| Funzionamento manuale | 28 |
| Gestione file         | 32 |
| Impostazioni          | 35 |
| Login utente          | 34 |
| Modalità MDI          | 30 |
| Spegnimento           | 36 |
| Modalità MDI          |    |
| Esempio 57, 60, 63,   | 64 |
| Menu                  | 30 |
|                       |    |

## P

| Password              |    |
|-----------------------|----|
| Impostazioni standard | 51 |
| Pressione             | 19 |

## S

| Screenshot                     |     |
|--------------------------------|-----|
| Configurazione della lingua di |     |
| interfaccia utente             | 71  |
| Configurazione del nome file.  | 70  |
| Configurazione del percorso    | 70  |
| Creazione                      | 72  |
| ScreenshotClient               | 68  |
| Avvio                          | 69  |
| Chiusura                       | 72  |
| Configurazione                 | 70  |
| Connessione                    | 69  |
| Creazione di screenshot        | 72  |
| Informazioni                   | 68  |
| Software                       |     |
| Avvio                          | 23  |
| Chiusura                       | 24  |
| Dati di configurazione 45,     | 46  |
| Disinstallazione               | 15  |
| Download del file di           |     |
| installazione                  | 12  |
| Installazione                  | 13  |
| Requisiti di sistema           | 12  |
| Software demo                  |     |
| Funzionalità                   | . 8 |
| Impiego previsto               | 9   |
| Spegnimento                    |     |
| Menu                           | 36  |
|                                |     |

#### Т

| Tabella utensili |    |
|------------------|----|
| Creazione        | 53 |
| Тоссо            | 19 |
| Touch screen     |    |
| Funzionamento    | 18 |
| Trascinamento    | 20 |
|                  |    |

## **U** Ut

| tente        |    |
|--------------|----|
| Login        | 24 |
| Login utente | 24 |

73

## 8 Elenco delle figure

| Figura 1:  | wizard di installazione                                                          | 13 |
|------------|----------------------------------------------------------------------------------|----|
| Figura 2:  | wizard di installazione con le opzioni Software Demo e Screenshot Utility attive | 14 |
| Figura 3:  | Menu Login utente                                                                | 23 |
| Figura 4:  | Interfaccia utente (in Funzionamento manuale)                                    |    |
| Figura 5:  | Menu Funzionamento manuale nell'applicazione Fresatura                           |    |
| Figura 6:  | Menu Funzionamento manuale nell'applicazione Tornitura                           |    |
| Figura 7:  | Menu Modalità MDI nell'applicazione Fresatura                                    |    |
| Figura 8:  | Menu Modalità MDI nell'applicazione Tornitura                                    | 31 |
| Figura 9:  | Finestra di dialogo <b>Blocco MDI</b>                                            |    |
| Figura 10: | Menu Gestione file                                                               |    |
| Figura 11: | Menu Login utente                                                                |    |
| Figura 12: | Menu Impostazioni                                                                | 35 |
| Figura 13: | Menu Impostazioni                                                                | 46 |
| Figura 14: | pezzo esemplificativo                                                            | 50 |
| Figura 15: | pezzo esemplificativo – disegno tecnico                                          | 52 |
| Figura 16: | pezzo esemplificativo – definizione origine D1                                   | 54 |
| Figura 17: | pezzo esemplificativo – esecuzione del foro passante                             | 55 |
| Figura 18: | pezzo esemplificativo – esecuzione della tasca rettangolare                      |    |
| Figura 19: | pezzo esemplificativo – esecuzione dell'accoppiamento                            | 60 |
| Figura 20: | pezzo esemplificativo – definizione origine D2                                   | 62 |
| Figura 21: | interfaccia utente di ScreenshotClient                                           | 68 |
| Figura 22: | ScreenshotClient avviato (non connesso)                                          | 69 |
| Figura 23: | ScreenshotClient dopo esecuzione screenshot                                      | 72 |

# HEIDENHAIN

**DR. JOHANNES HEIDENHAIN GmbH** 

Dr.-Johannes-Heidenhain-Straße 5 83301 Traunreut, Germany +49 8669 31-0 FAX +49 8669 32-5061 E-mail: info@heidenhain.de

 
 Technical support
 FAX
 +49 8669 32-1000

 Measuring systems
 1 +49 8669 31-3104
 +49 8669 31-3104
Measuring systems 2 +49 8669 31-3104 E-mail: service.ms-support@heidenhain.de NC support 2 +49 8669 31-3101 E-mail: service.nc-support@heidenhain.de NC programming 449 8669 31-3103 E-mail: service.nc-pgm@heidenhain.de PLC programming +49 8669 31-3102 E-mail: service.plc@heidenhain.de **APP programming** <sup>(2)</sup> +49 8669 31-3106 E-mail: service.app@heidenhain.de

www.heidenhain.de